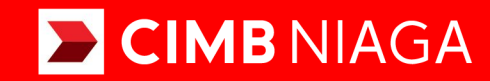

# **Biz**

# Aksi dan Kolaborasi

Pay & Transfer **Domestic Online** Mobile

**TUTORIALOCTOBIZ2024** 

**KEJAR MIMPI** 

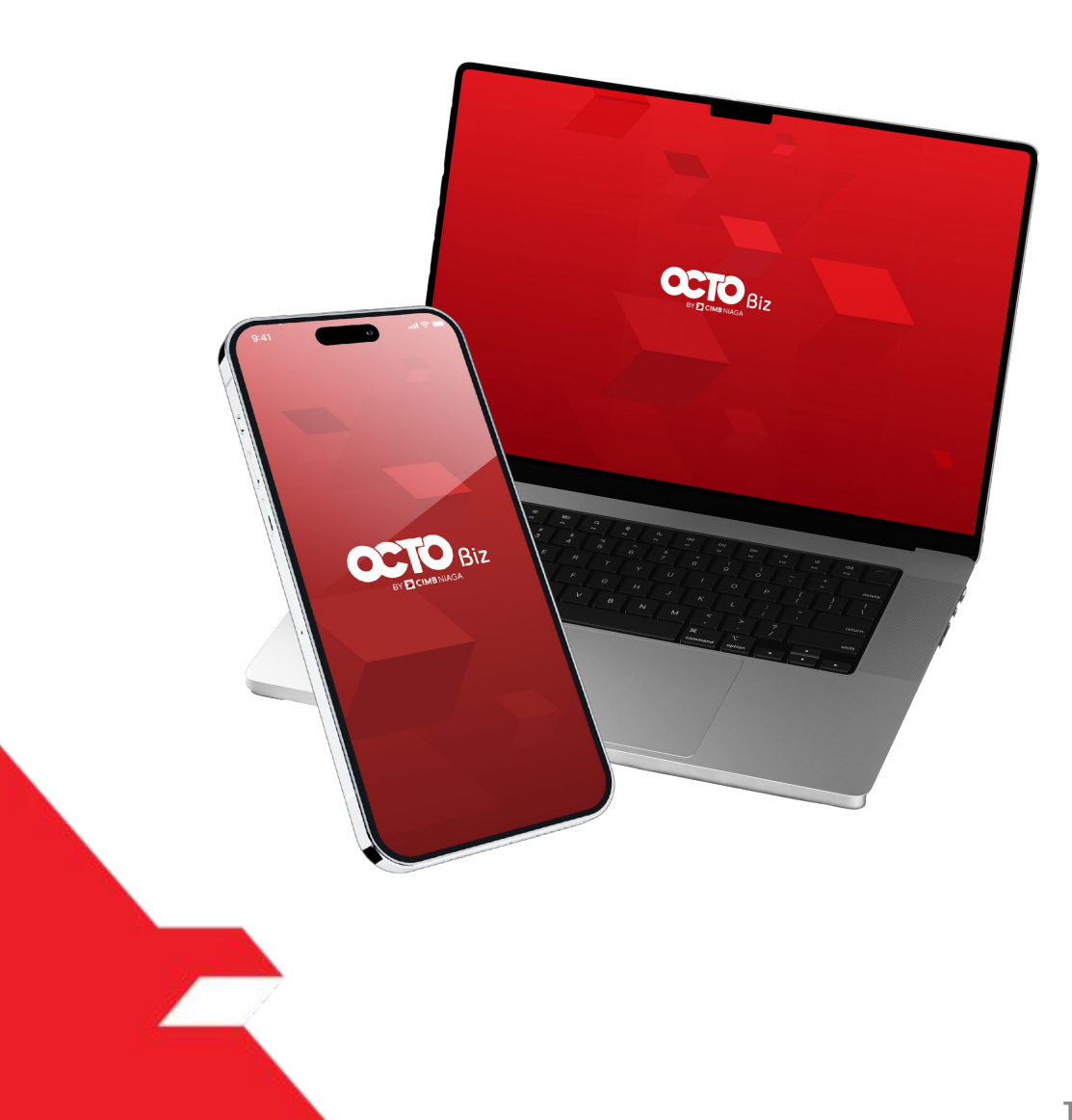

# Pay & Transfer **Domestic Online**

**Pay & Transfer – Domestic Online** adalah modul untuk melakukan mode pembayaran Domestic Online ke Bank Lain

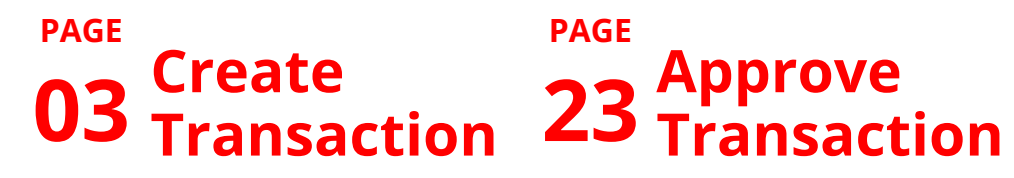

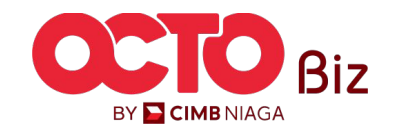

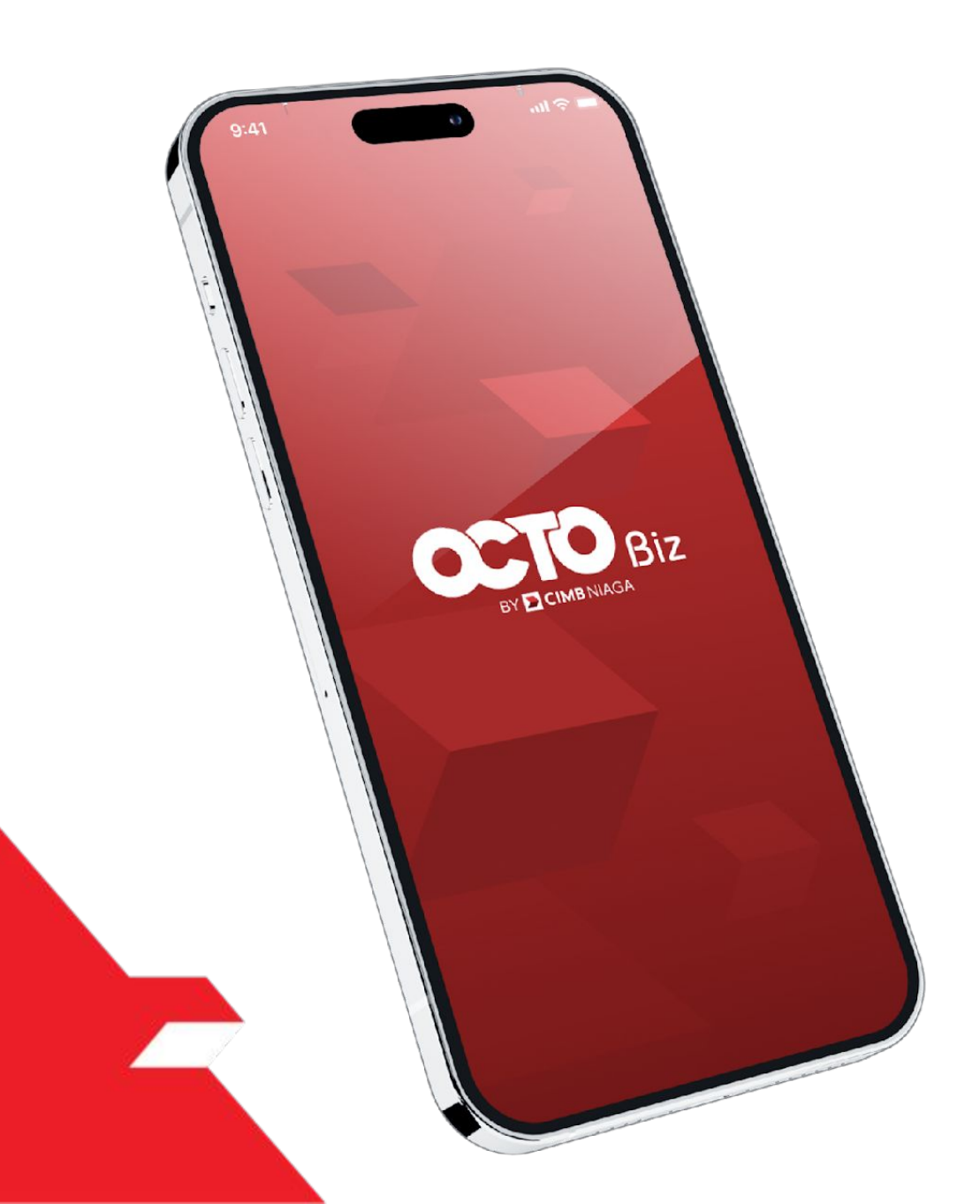

# Domestic Online Create Transaction

Maker-Approver Flow

Single-Access User

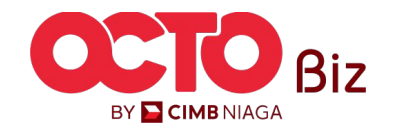

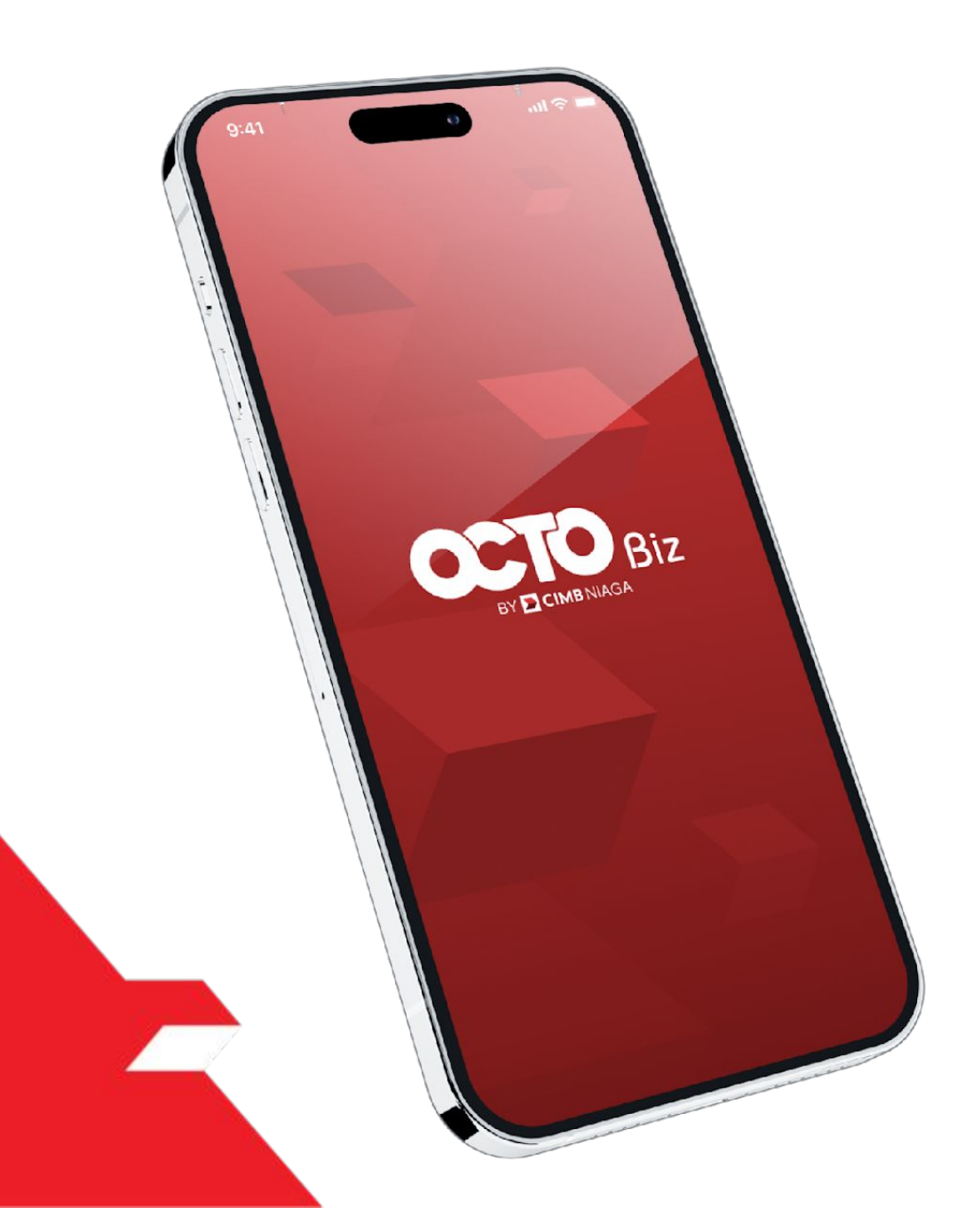

# Domestic Online Create Transaction

Maker-Approver Flow

Single-Access User

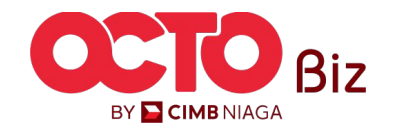

Login as Maker

1

2

Fill the **Password** 

Click Proceed

Menu : Transaction > Domestic Online

5

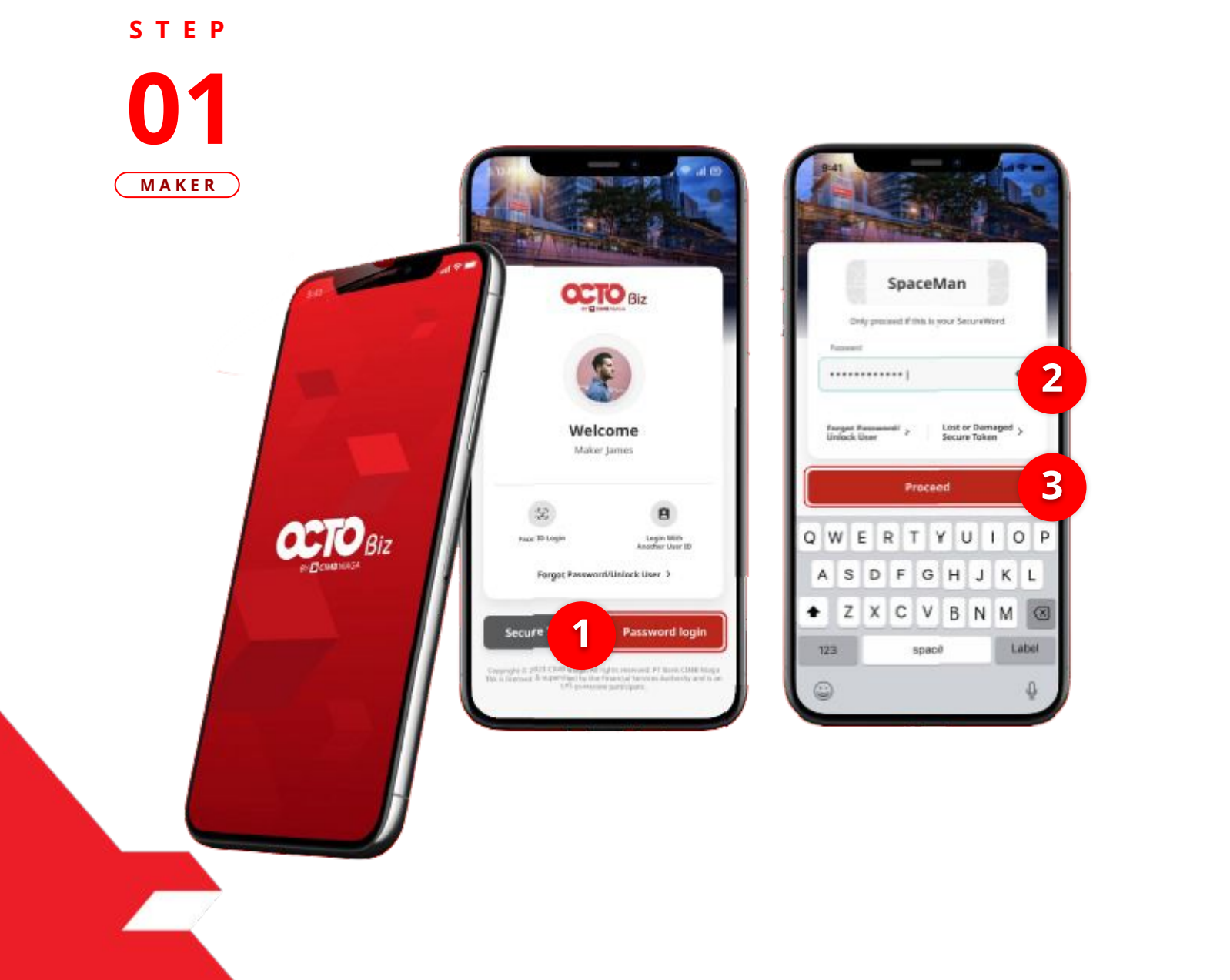

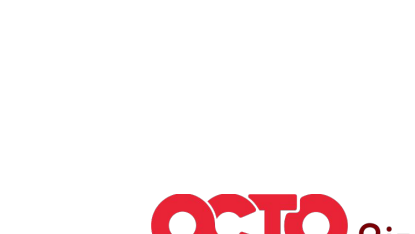

BY 🔁 CIMB NIAGA

Menu : Transaction > Domestic Online

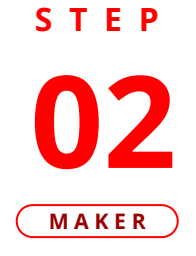

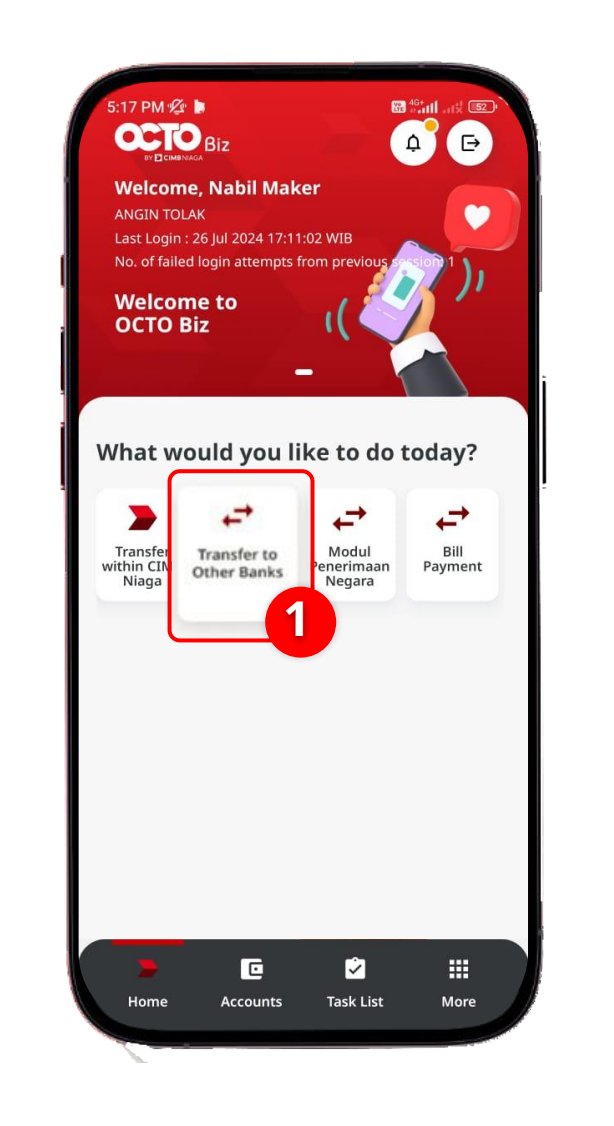

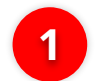

Click Transfer to other Banks menu

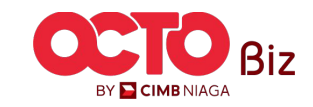

Menu : Transaction > Domestic Online

7

### STEP

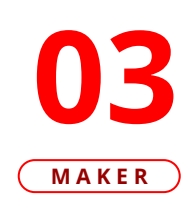

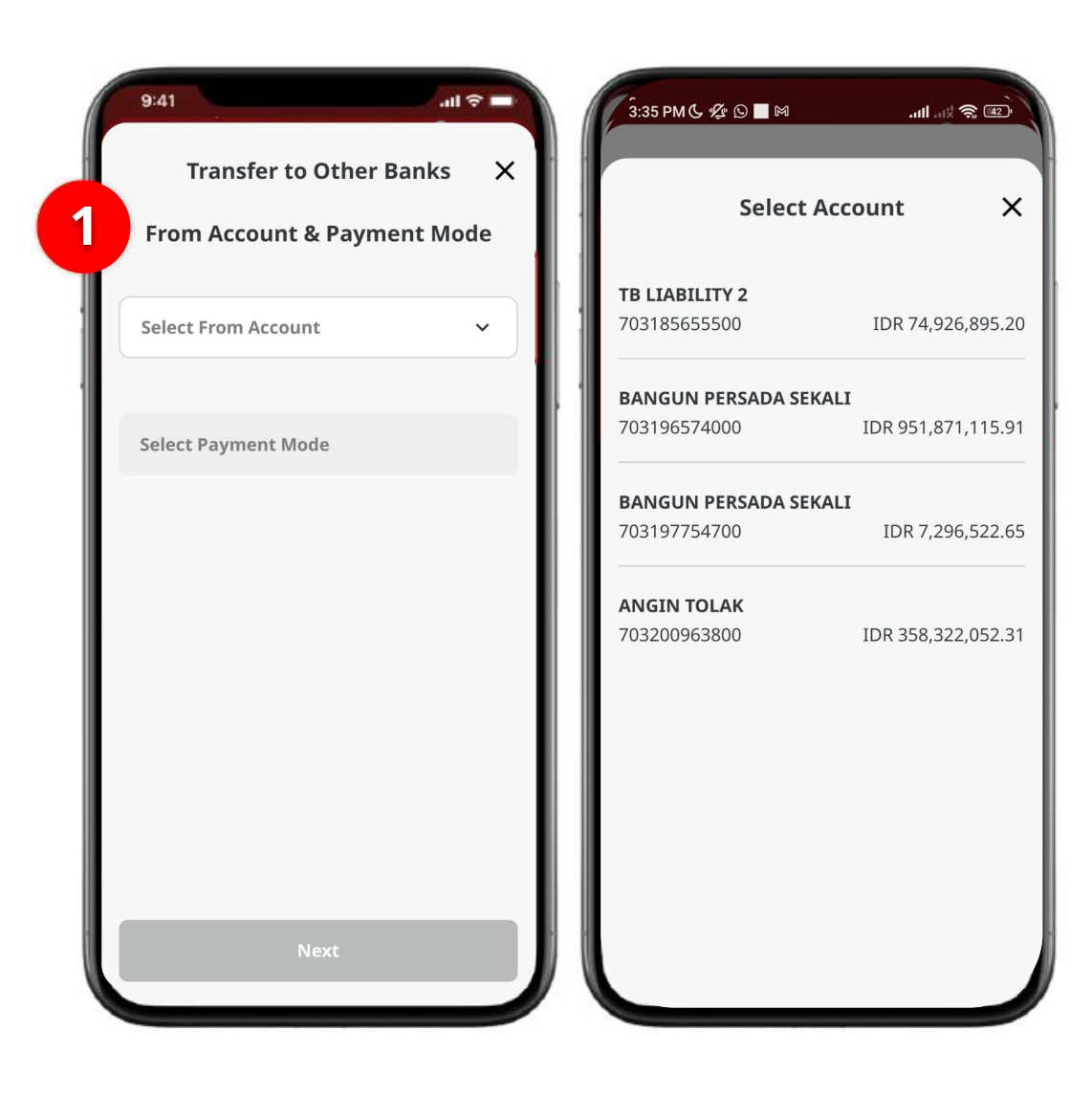

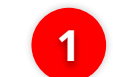

## Choose From Account

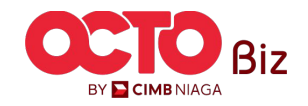

Menu : Transaction > Domestic Online

8

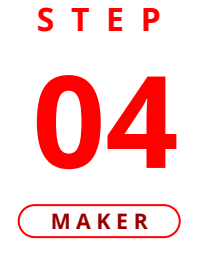

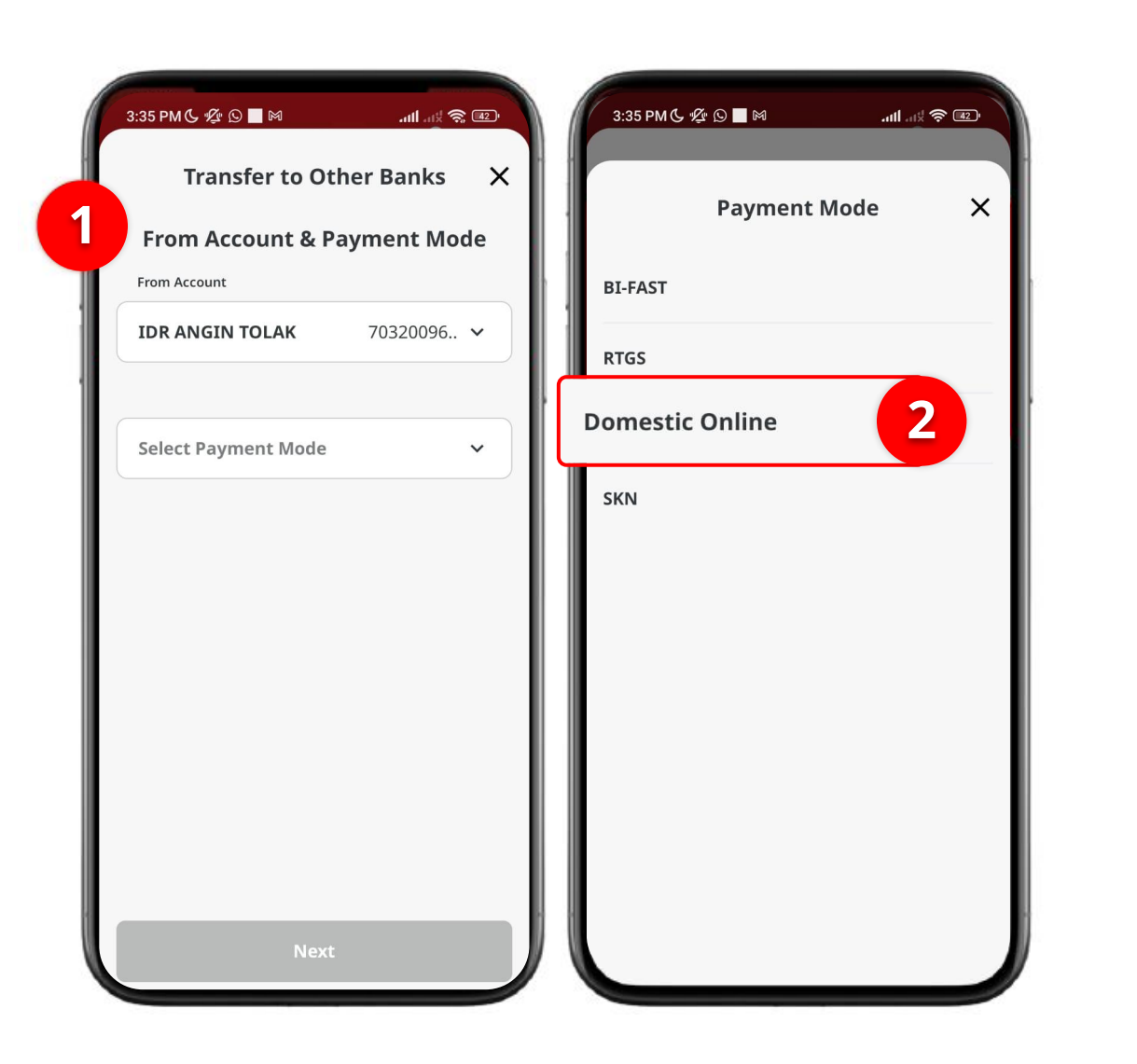

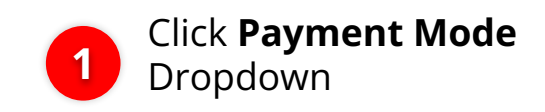

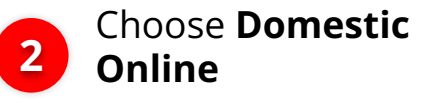

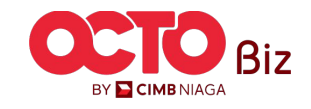

Menu : Transaction > Domestic Online

S T E P

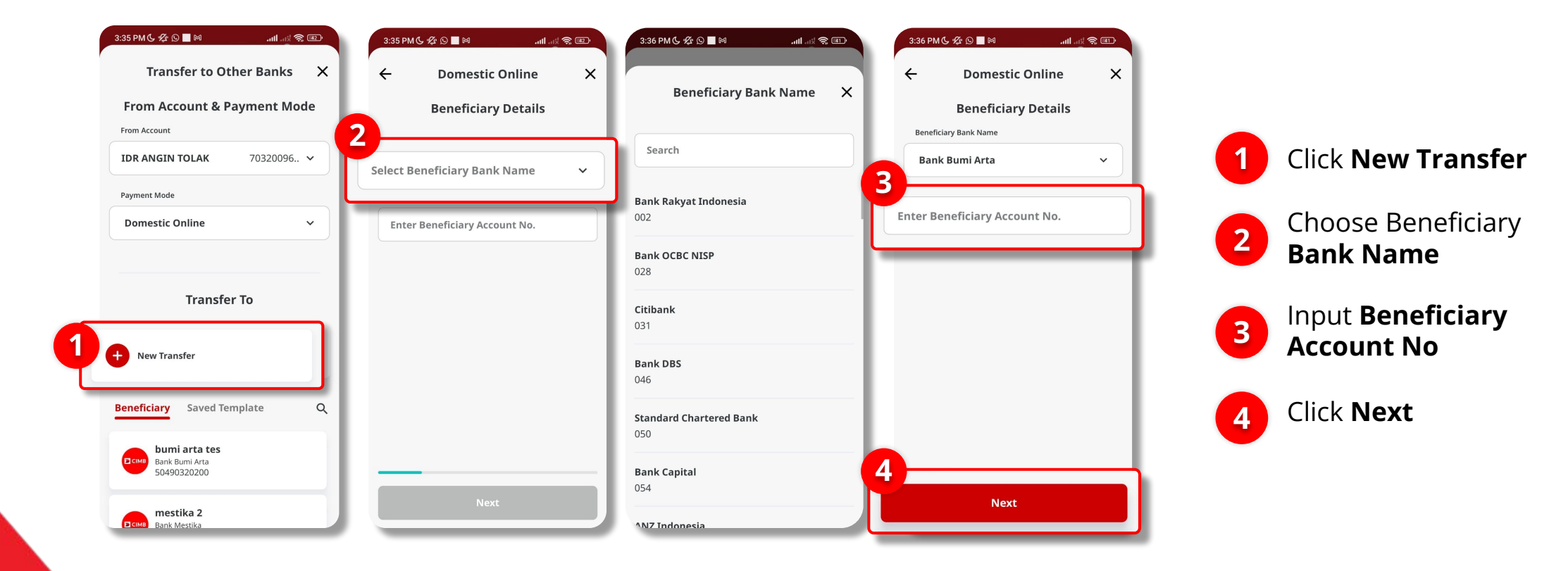

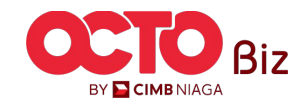

Menu : Transaction > Domestic Online

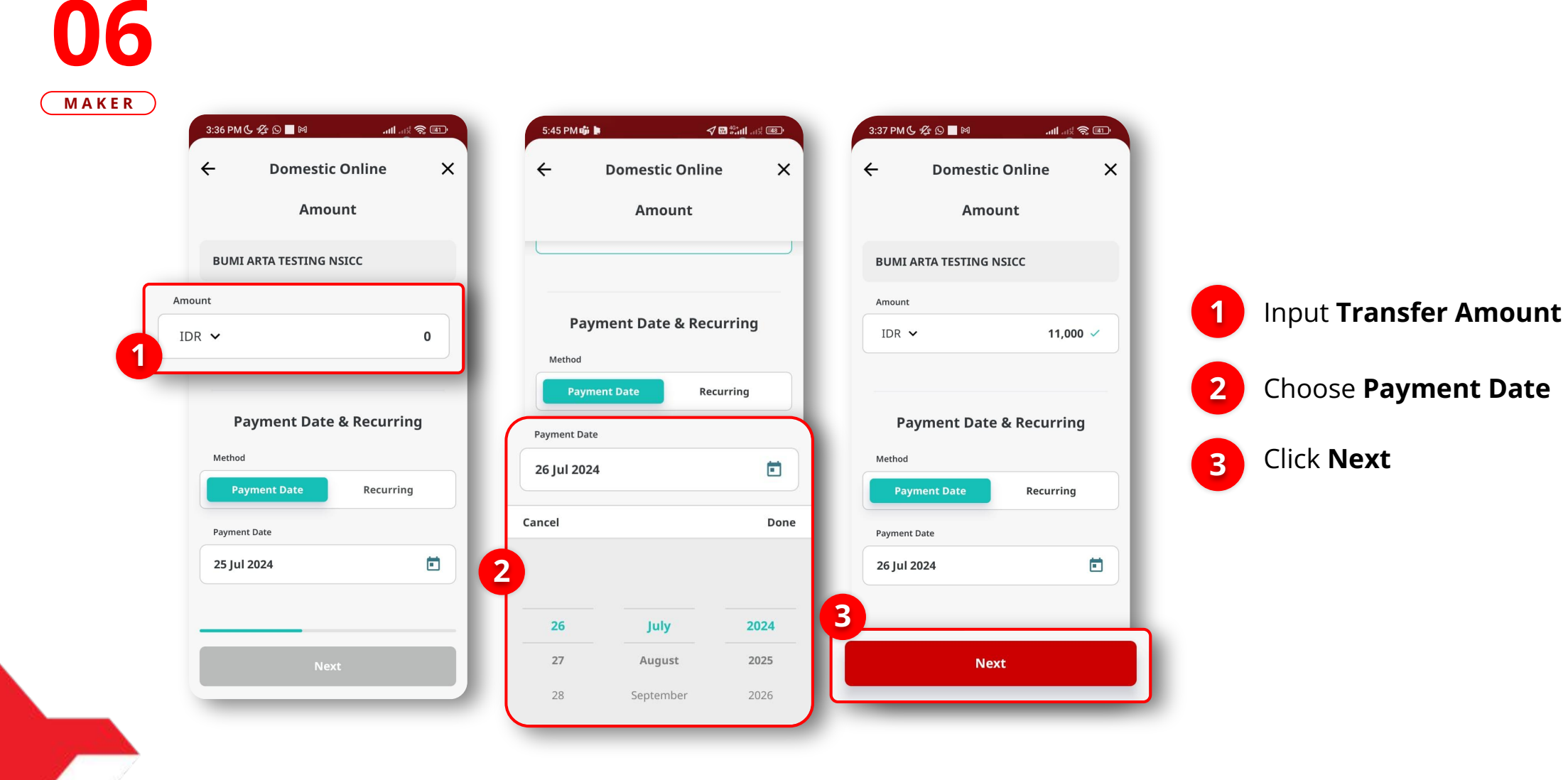

STEP

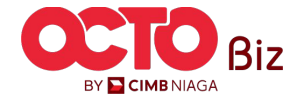

TUTORIALOCTOBIZ2024

Menu : Transaction > Domestic Online

11

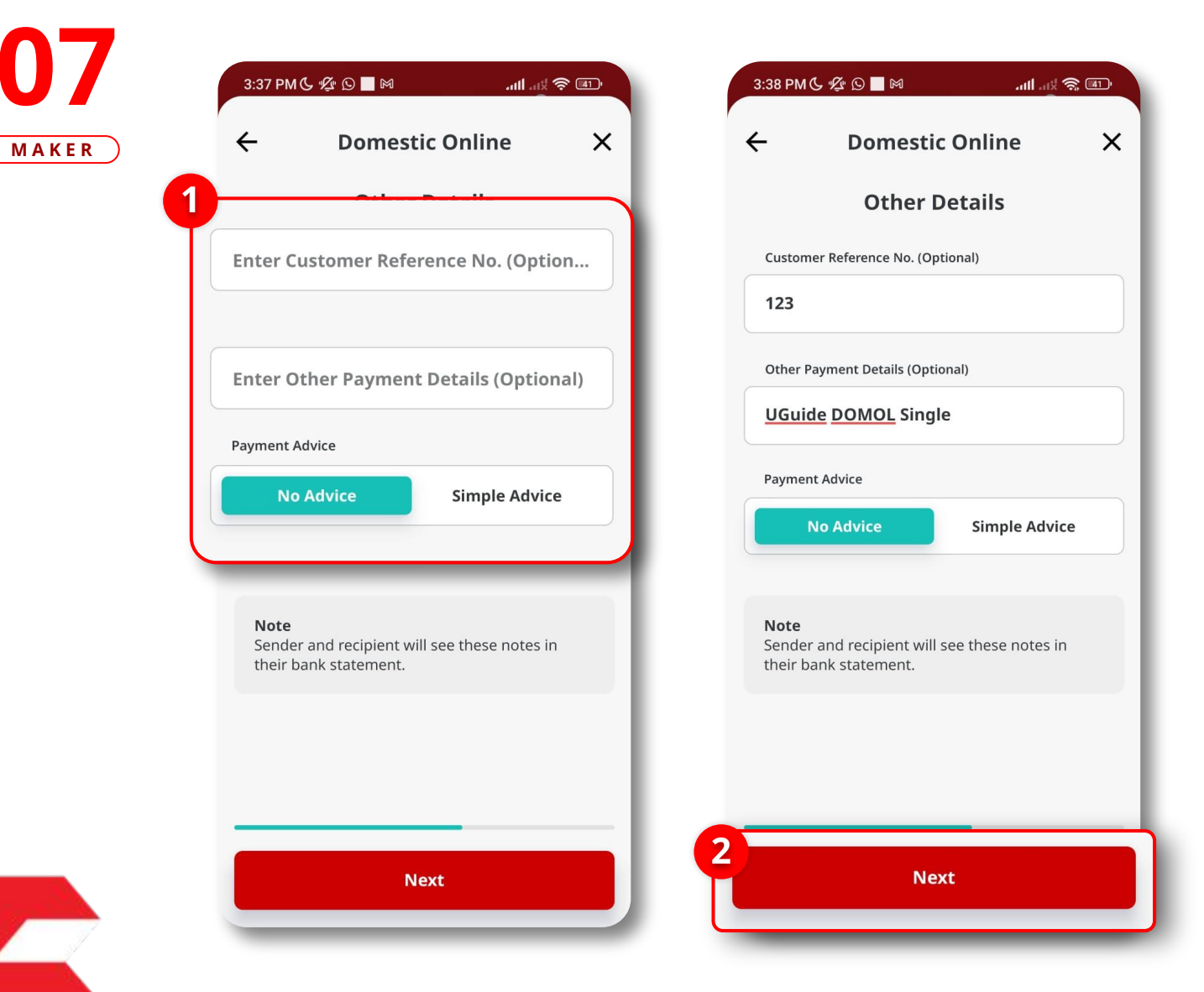

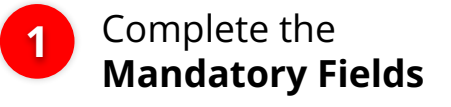

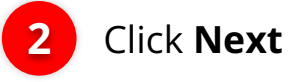

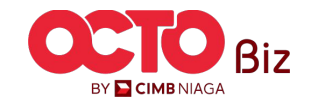

**TUTORIALOCTOBIZ2024** 

12

MAKER

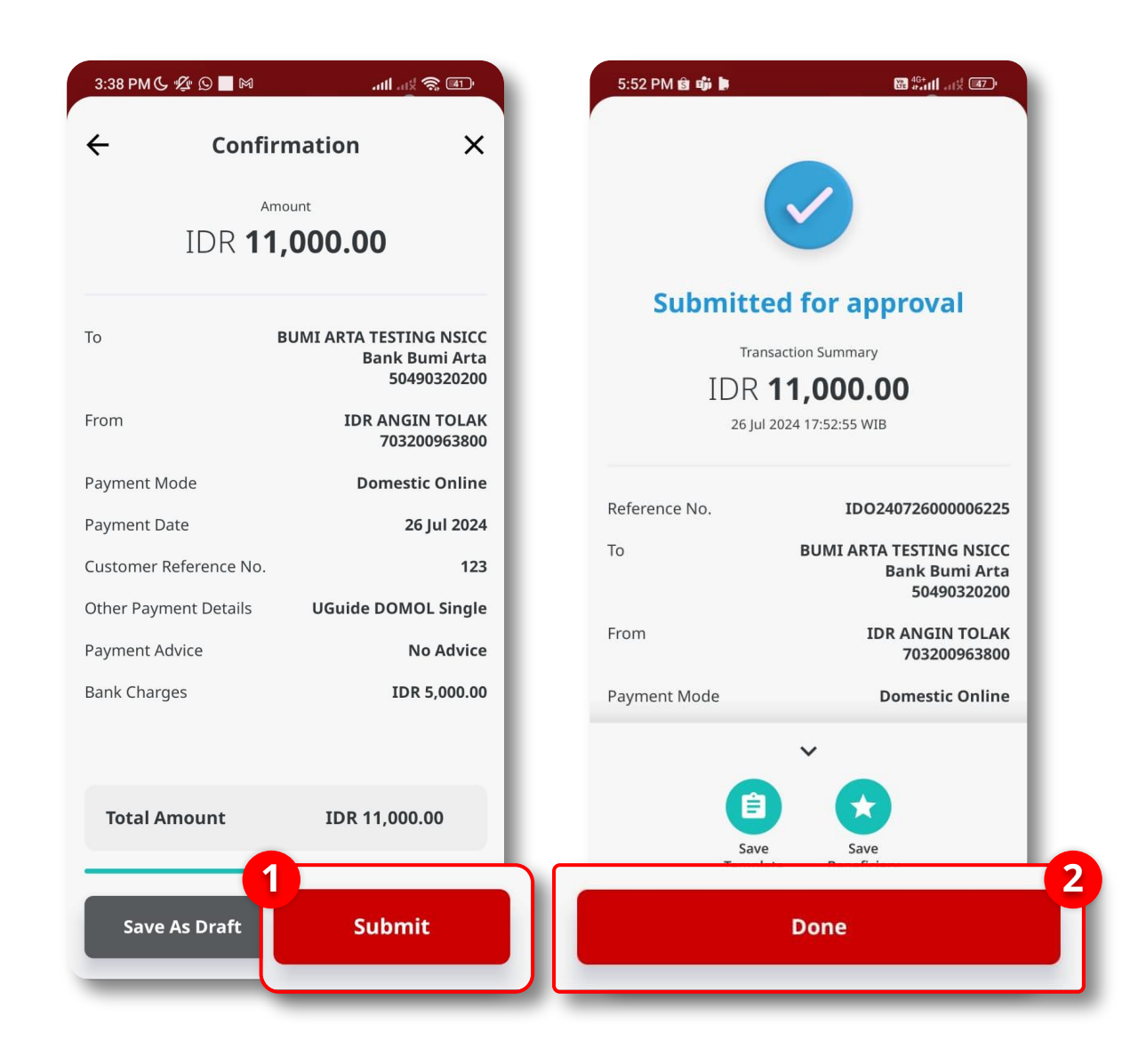

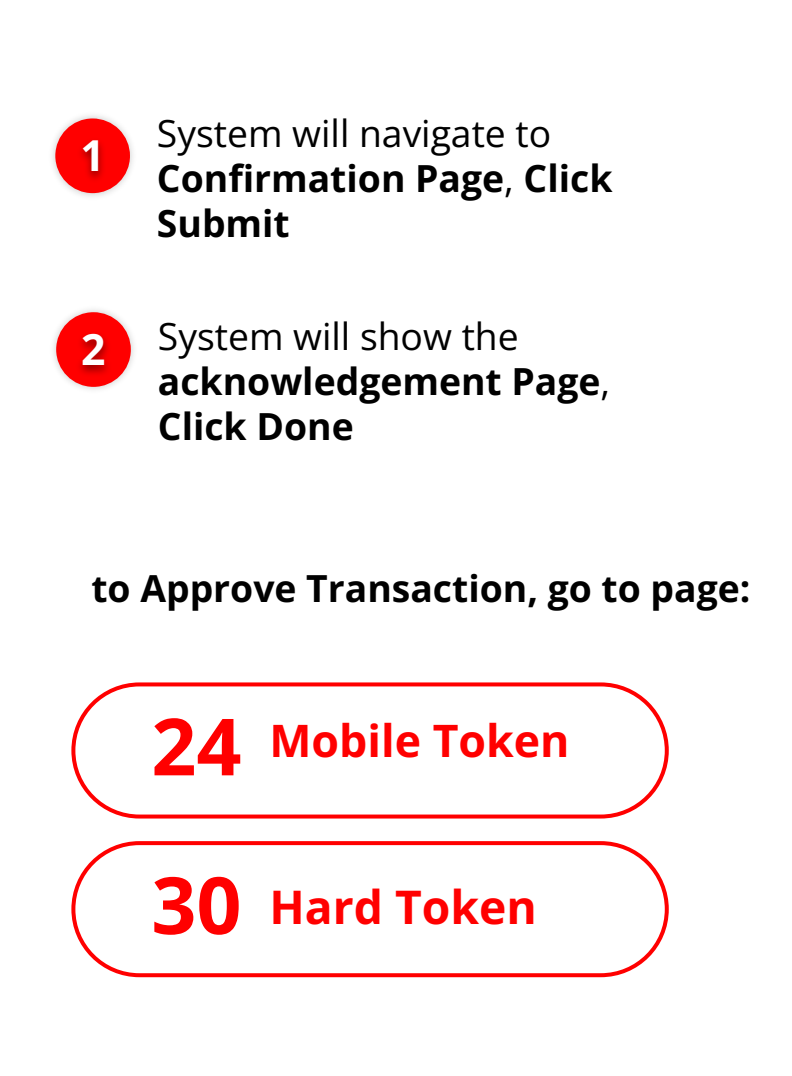

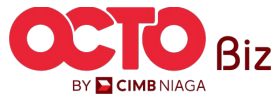

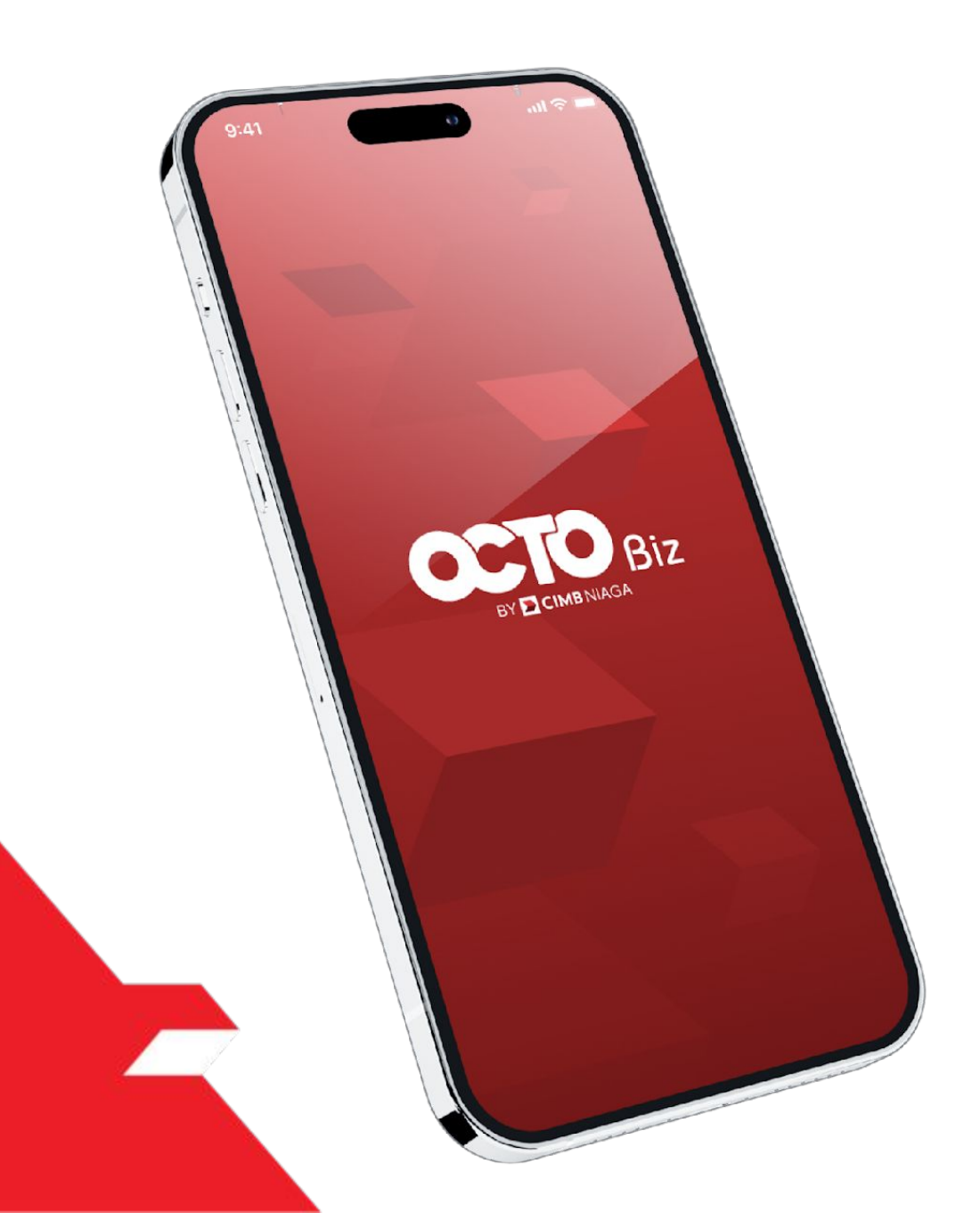

# Domestic Online Create Transaction

Maker-Approver Flow

Single-Access User

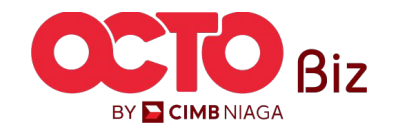

Menu : Transaction > Domestic Online

14

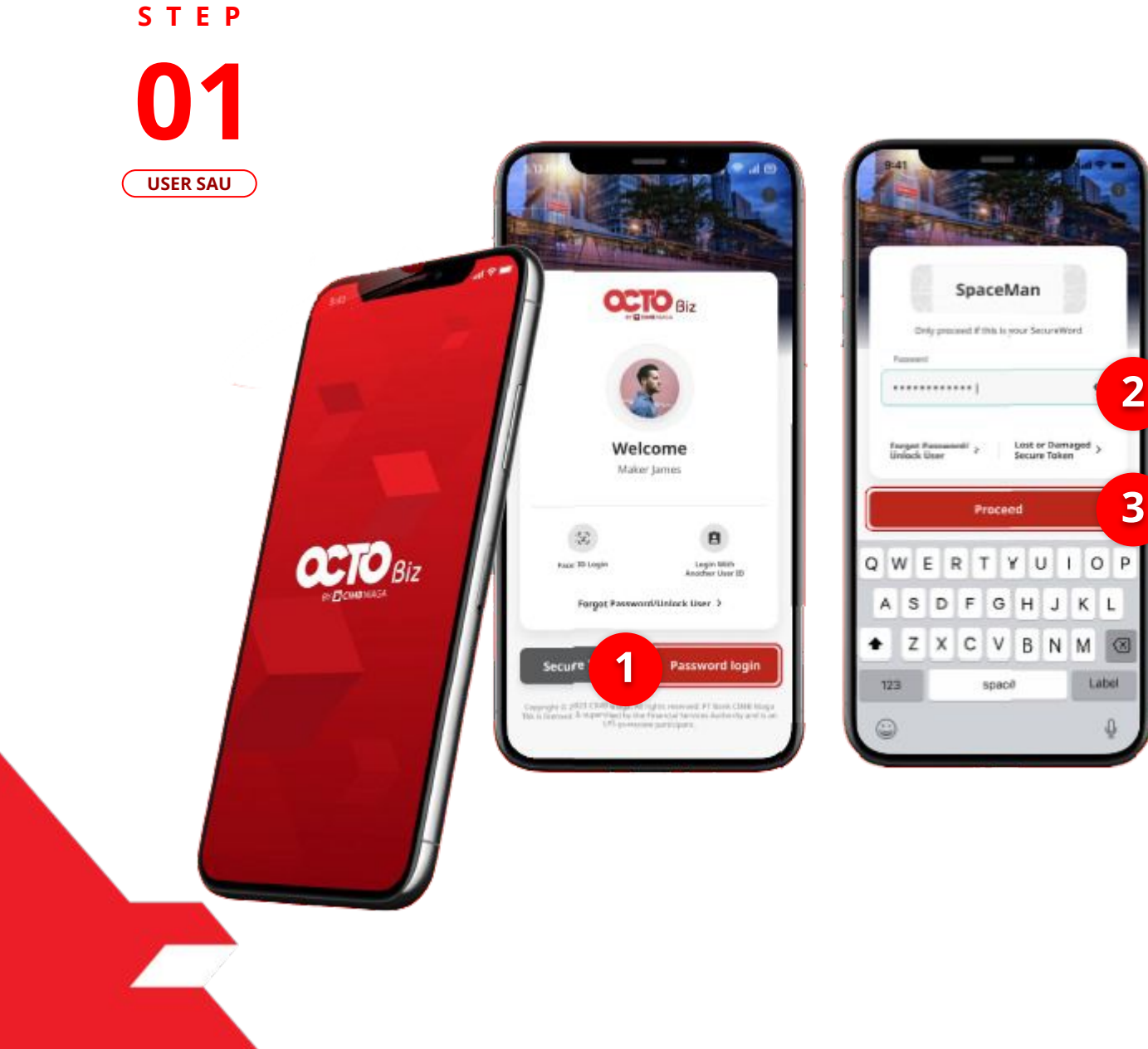

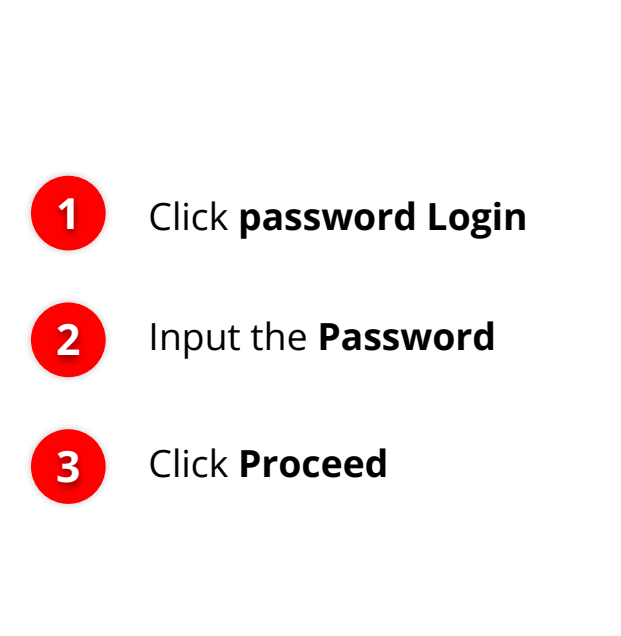

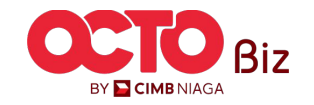

Menu : Transaction > Domestic Online

15

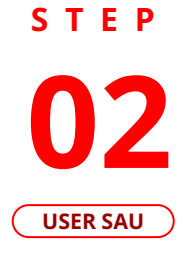

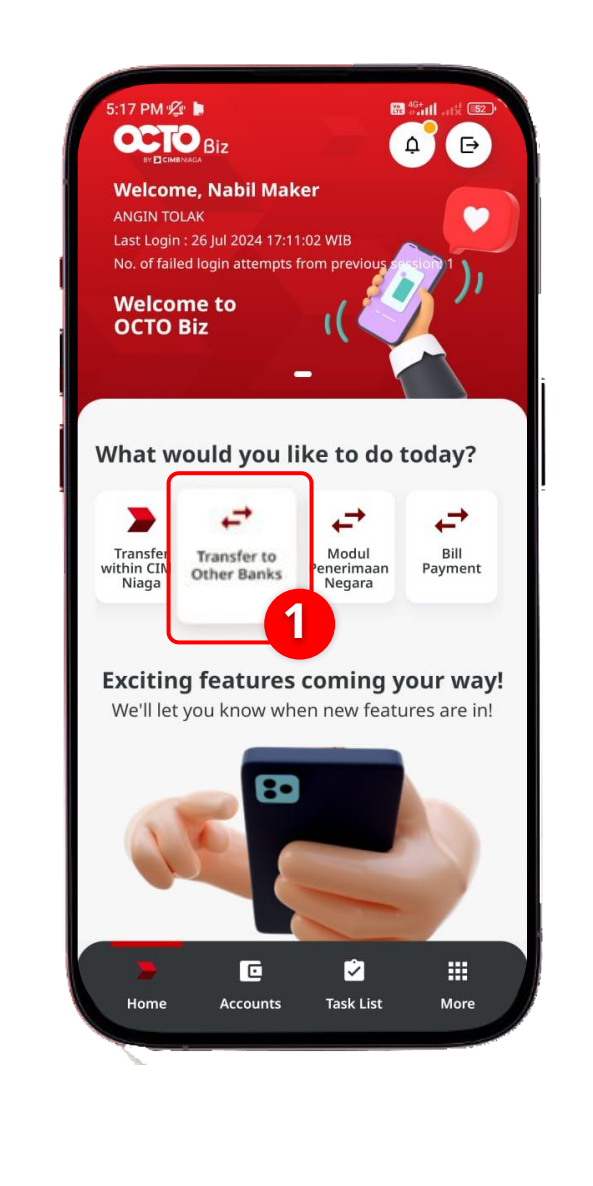

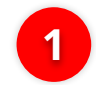

## Click Transfer to Other Bank

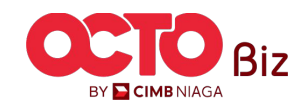

Menu : Transaction > Domestic Online

16

## STEP

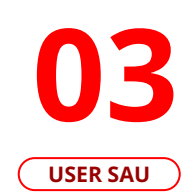

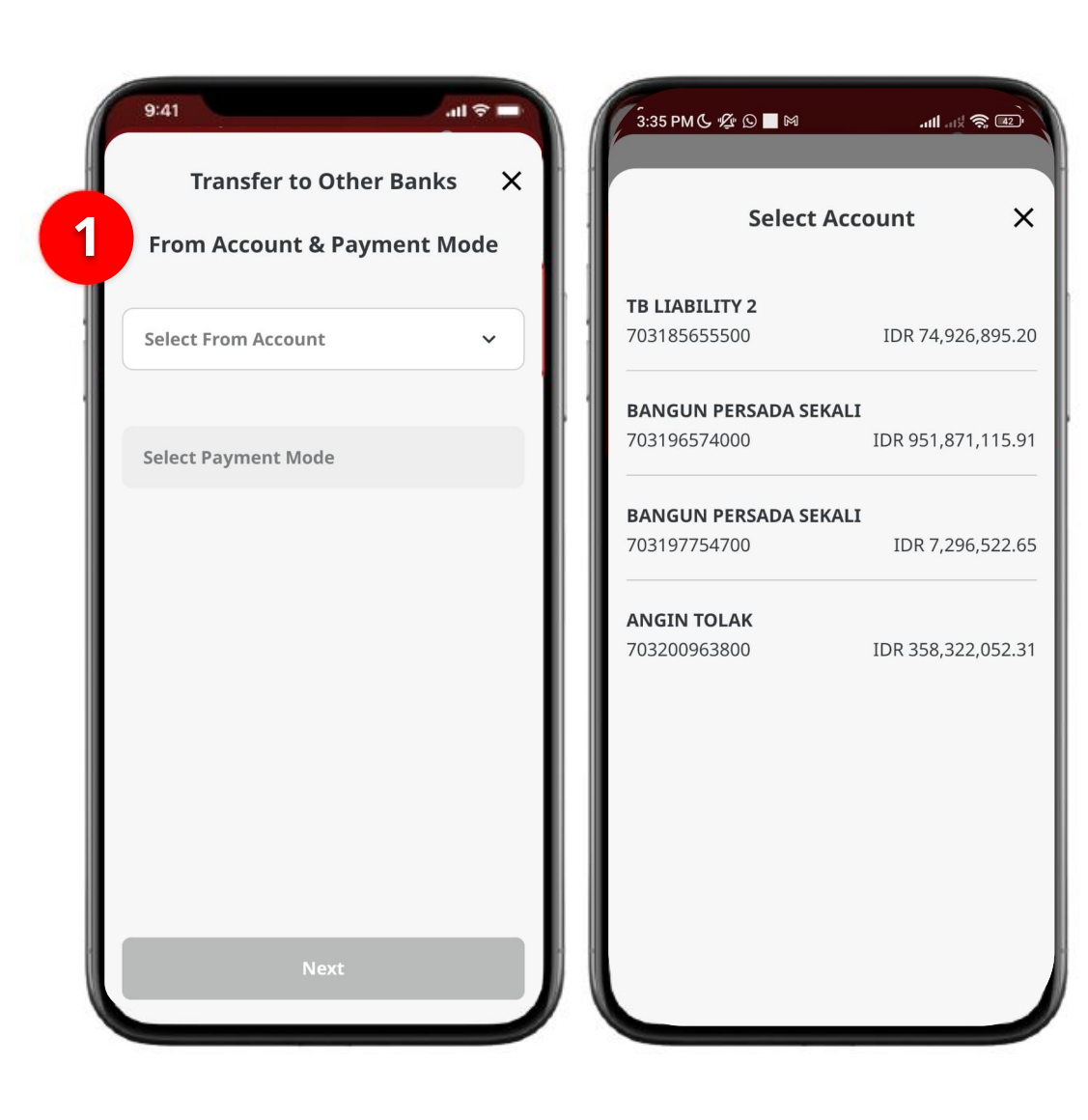

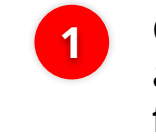

Click **From Account**, and choose **source fund** 

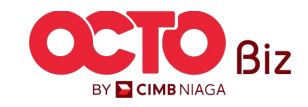

Menu : Transaction > Domestic Online

17

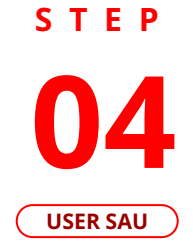

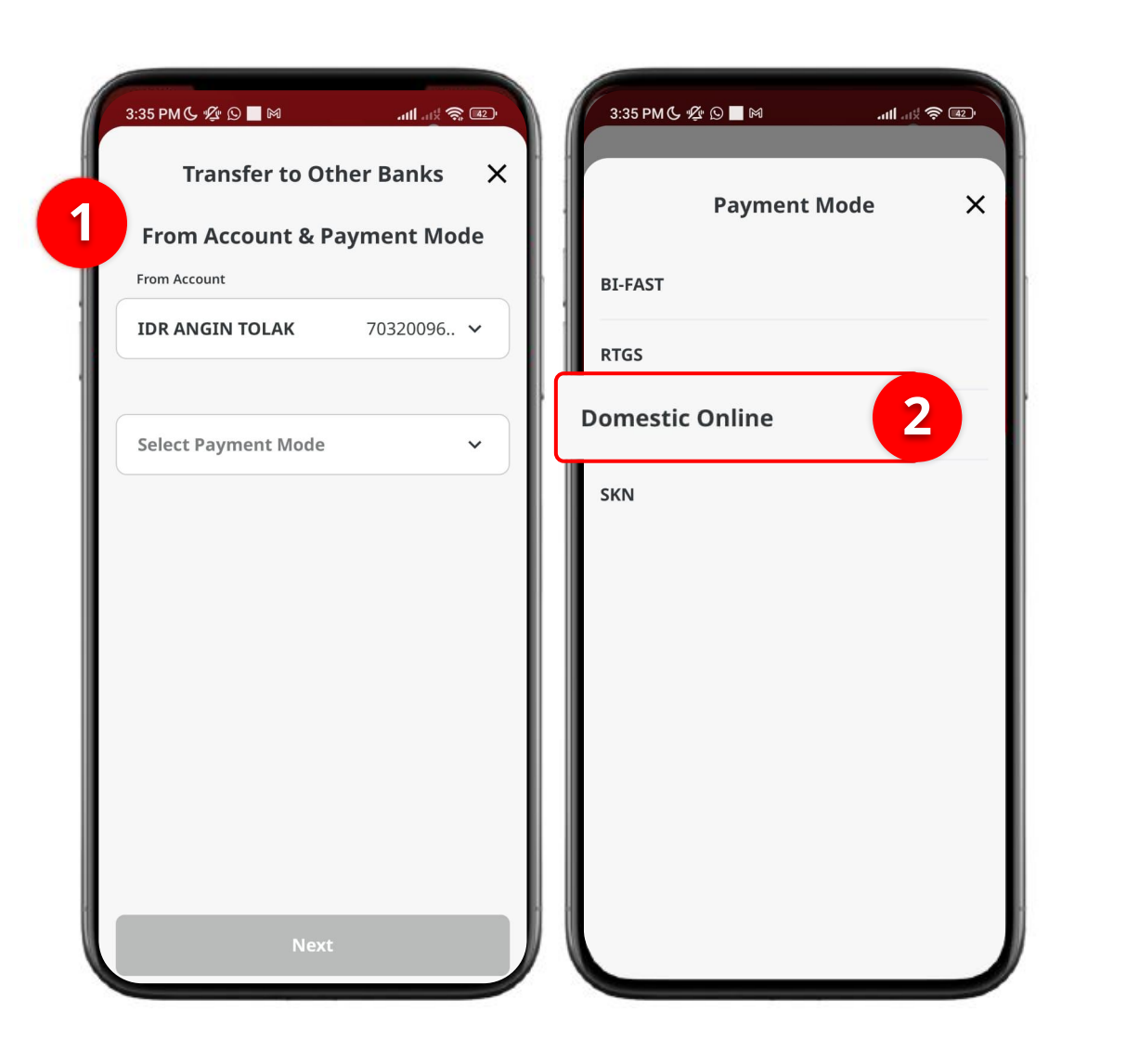

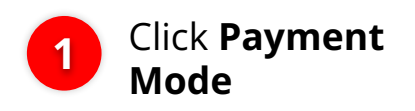

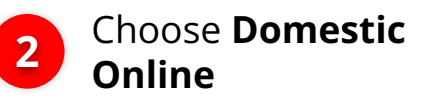

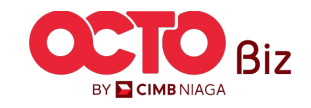

Menu : Transaction > Domestic Online

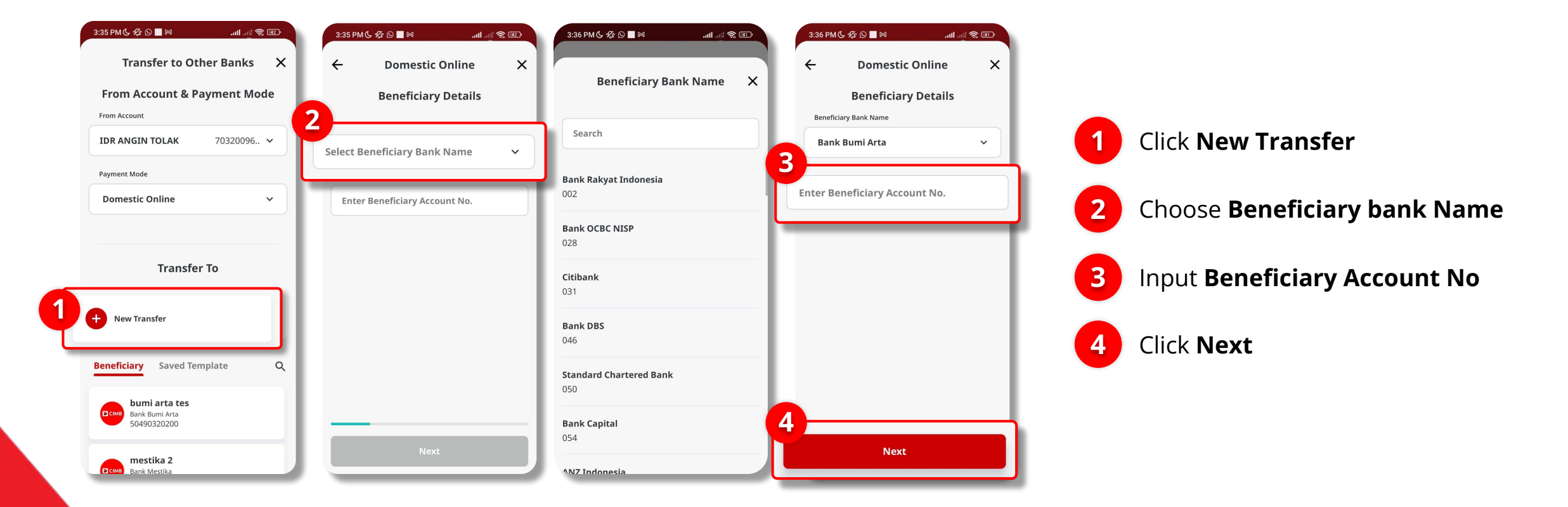

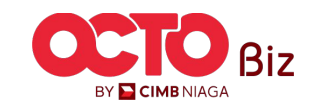

Single Access User | Domestic Online Menu : Transaction > Domestic Online

STEP 06

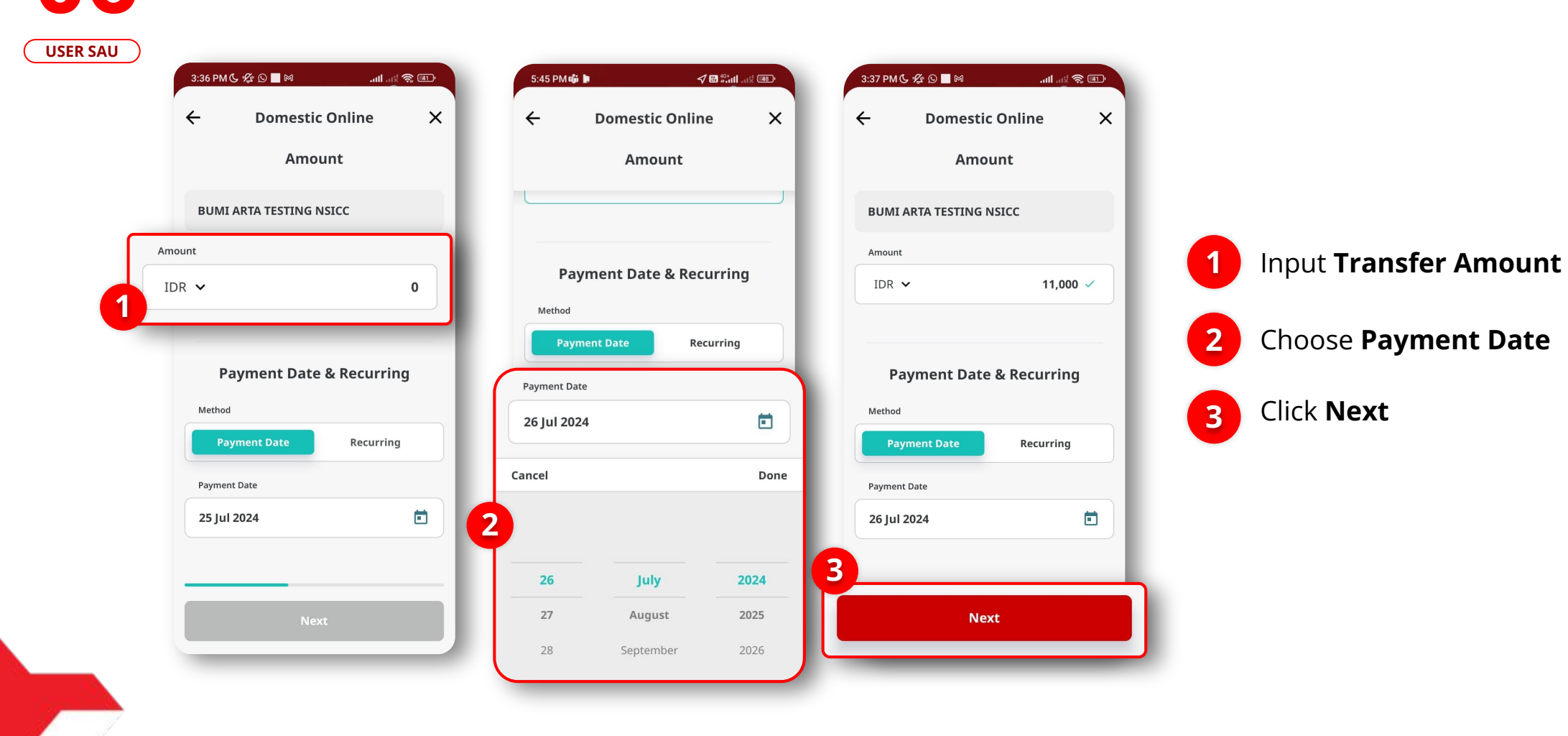

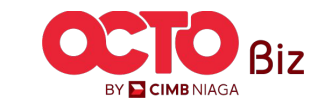

Menu : Transaction > Domestic Online

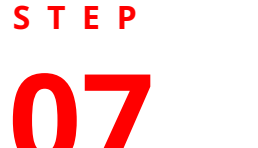

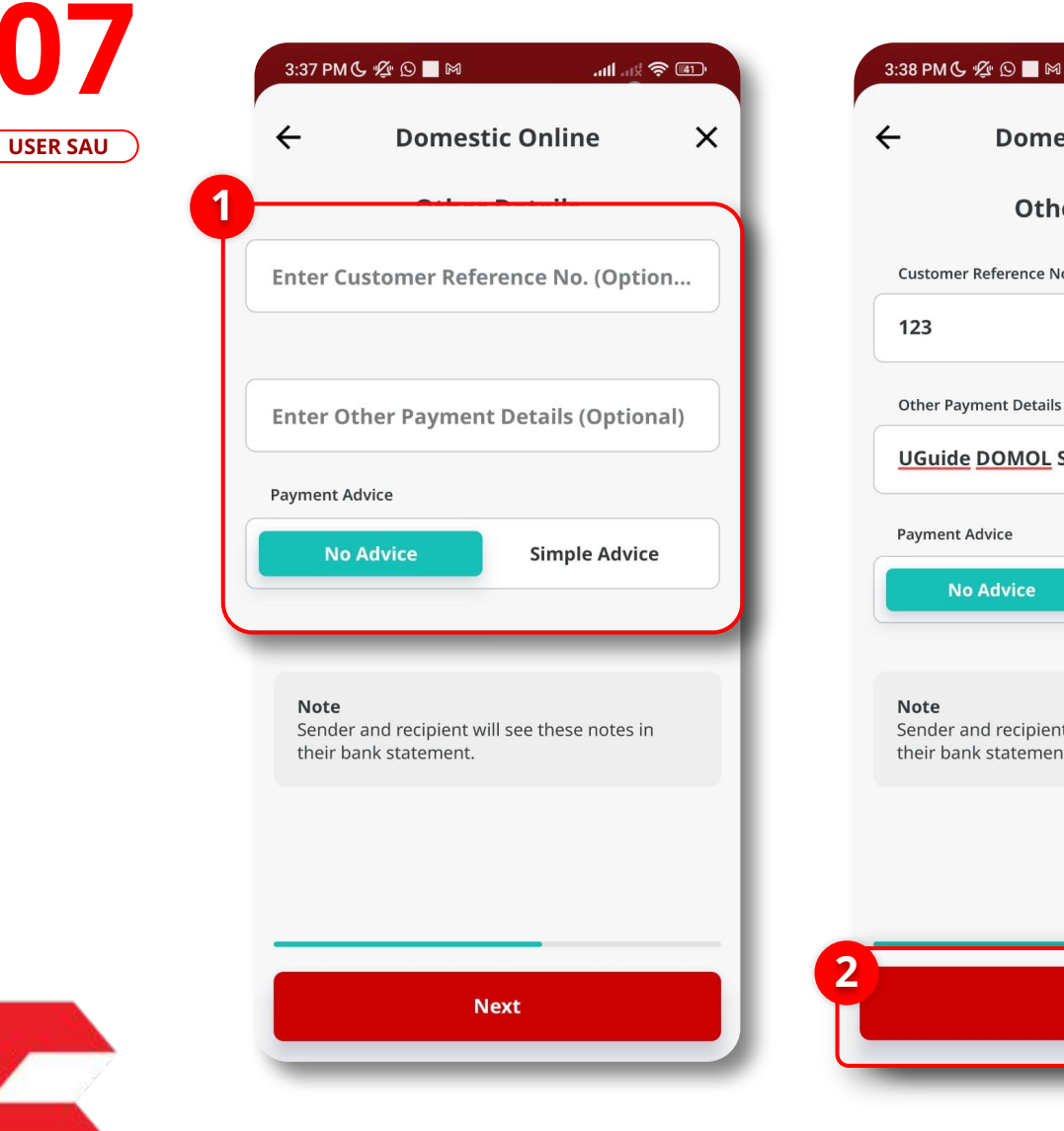

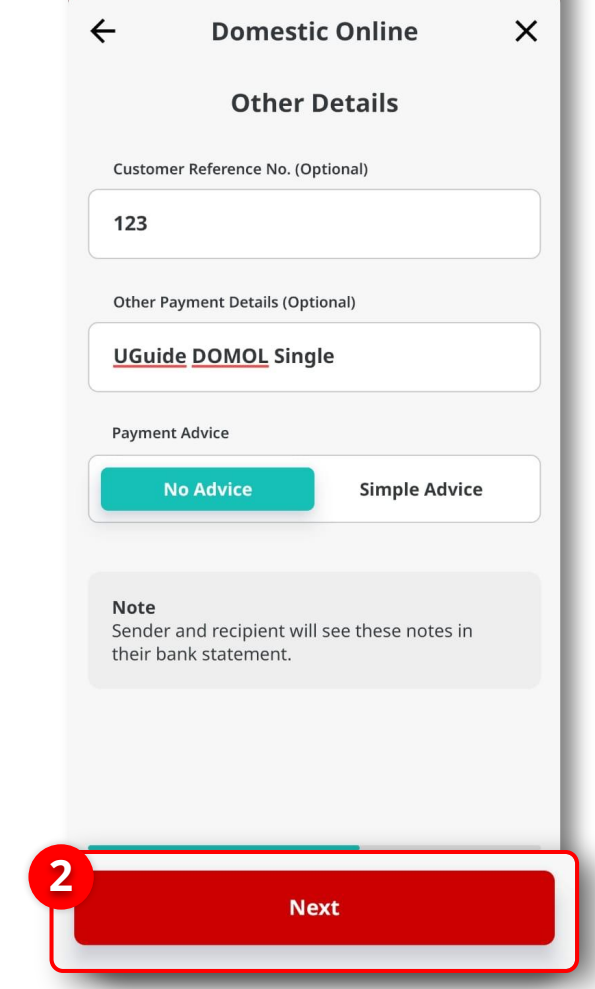

.atl .atl 🛜 💷

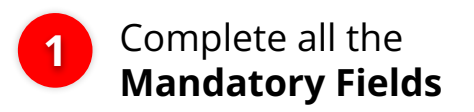

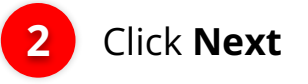

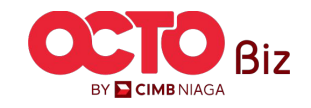

Menu : Transaction > Domestic Online

21

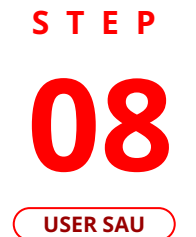

| 3:38 PM 🕻 👰 🖸 📕 🕅     | .nll ant 🛜 💷                                             | 4:33 PM 🕓 💯 🛱 🖸 詞   | (M \$\$ \$\$. III. ₽            |  |
|-----------------------|----------------------------------------------------------|---------------------|---------------------------------|--|
| ← Conf                | irmation X                                               | Secure Toke         | en (Software) X                 |  |
| IDR <b>1</b>          | Amount<br>1,000.00                                       |                     | 8                               |  |
|                       |                                                          | Approve Transaction |                                 |  |
| То                    | BUMI ARTA TESTING NSICC<br>Bank Bumi Arta<br>50490320200 | Time Remainin       | Time Remaining : 59 Second(s)   |  |
| From                  | IDR ANGIN TOLAK<br>703200963800                          | Transaction 1       | ^                               |  |
| Payment Mode          | Domestic Online                                          | Company ID          | TESTHOUSE                       |  |
| Payment Date          | 26 Jul 2024                                              | User ID             | NPAPP                           |  |
| Customer Reference No | . 123                                                    | Date and Time       | 25 Jul 2024 16:31:28 WIB        |  |
| Other Payment Details | UGuide DOMOL Single                                      |                     | BUMI ARTA TESTING NSICC         |  |
| Payment Advice        | No Advice                                                | To Account          | Bank Bumi Arta<br>50490320200   |  |
| Bank Charges          | IDR 5,000.00                                             | From Account        | IDR 703200963800<br>ANGIN TOLAK |  |
|                       |                                                          | Payment Date        | 25 Jul 2024                     |  |
| Total Amount          | IDR 11,000.00                                            | Payment Mode        | Domestic Online                 |  |
|                       |                                                          | Amount              | IDR 33.333.00                   |  |
| Save As Draft         | Submit                                                   | Reject              | Approve                         |  |
|                       |                                                          |                     |                                 |  |

System will show the Confirmation Page, **Click** 1 Submit

Sistem will show the **Approve** 2 Transaction page, Click Approve

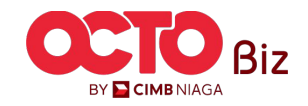

Menu : Transaction > Domestic Online

22

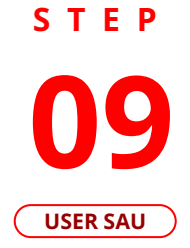

| ×                                                 | Suc                                                           | cessful                                |
|---------------------------------------------------|---------------------------------------------------------------|----------------------------------------|
|                                                   | Reference No.                                                 | IFL24072500000011                      |
|                                                   | Approved On                                                   | 25 Jul 2024 16:33:22 WI                |
| Enter PIN                                         | <b>Note</b><br>Refer to Transaction<br>latest details updated | Status Inquiry Module for<br>d status. |
| Please enter a 6-digit PIN.                       | Transaction Group                                             | Transfer to Other Bank                 |
| 0 0 0 0 0 0                                       | From Account                                                  | IDR ANGIN TOLAI<br>70320096380         |
|                                                   |                                                               | $\sim$                                 |
| te<br>ou did not perform this transaction, please |                                                               | Share<br>Receipt                       |
| Reject Approve                                    |                                                               | Done                                   |

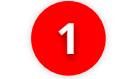

Input the **6-Digit Pin** 

2 If transaction is successful, system will show the **successful** page, **click Done** 

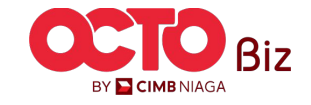

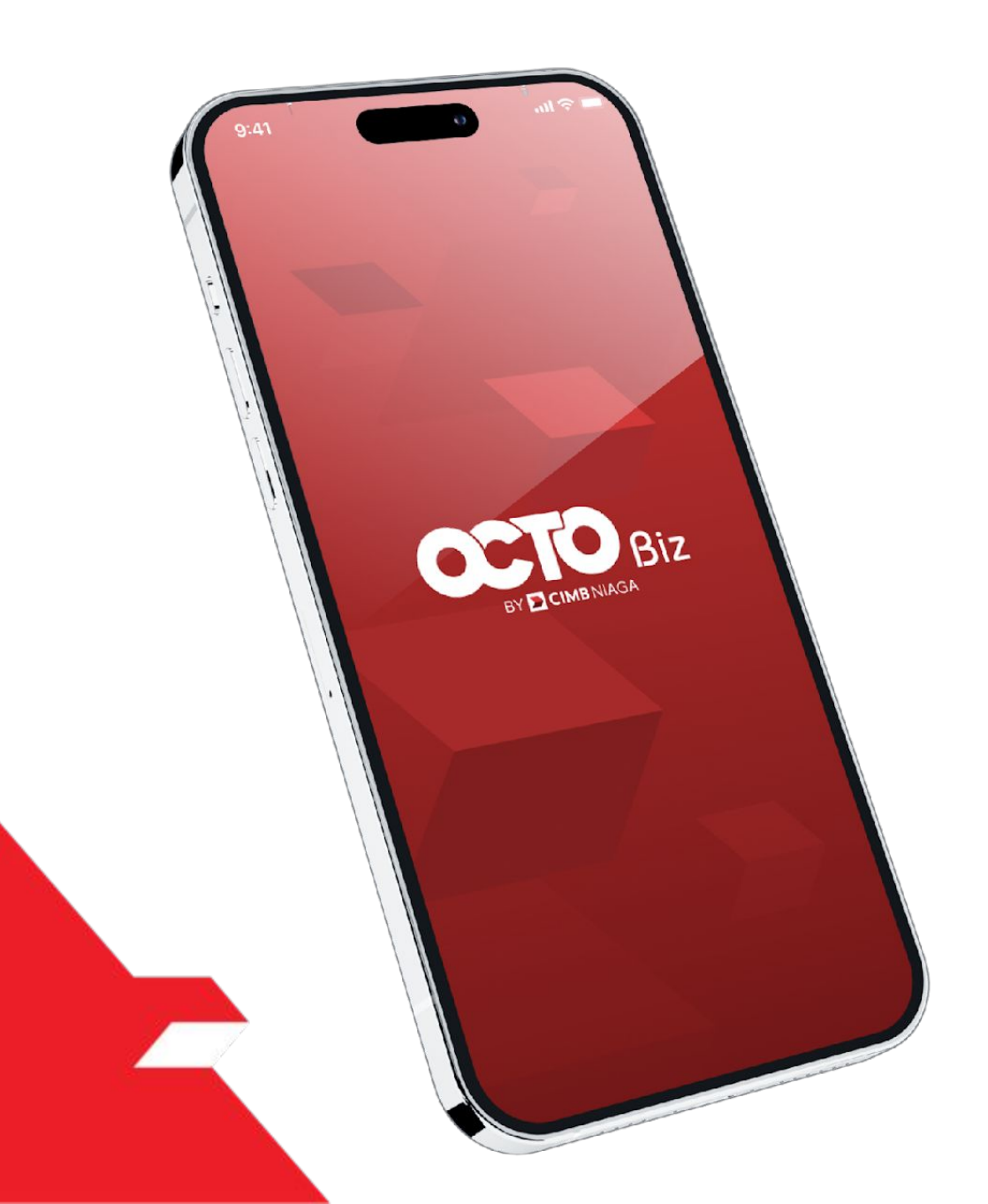

# Domestic Online Approve Transaction

Mobile Token

Hard Token

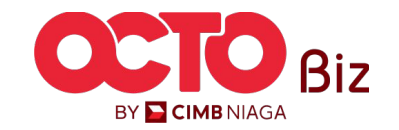

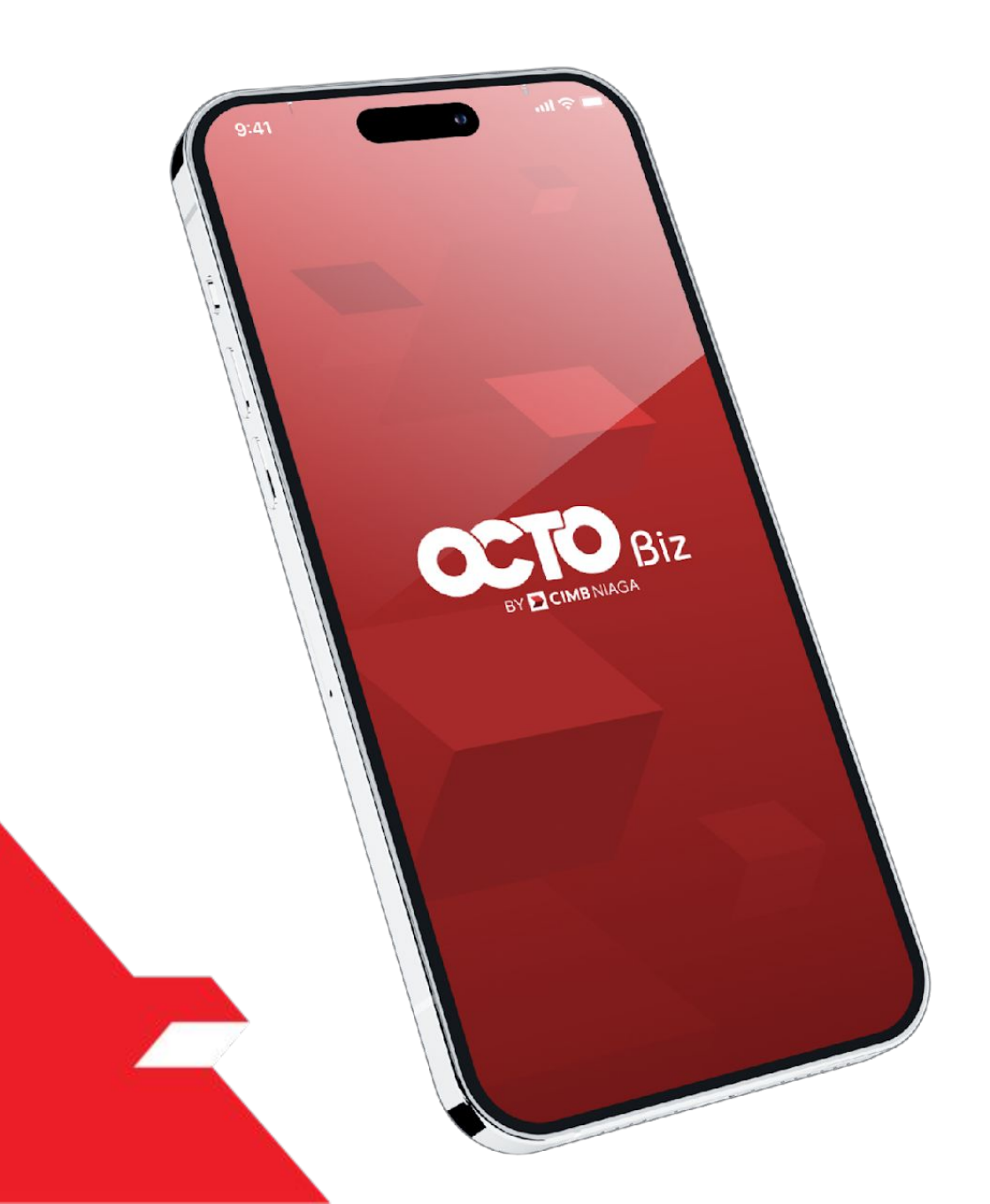

# Domestic Online Approve Transaction

# **Mobile Token**

Approval Process - Mobile Token is used for users who have Mobile Token

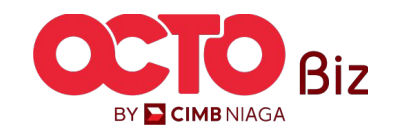

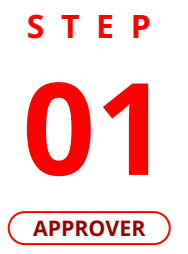

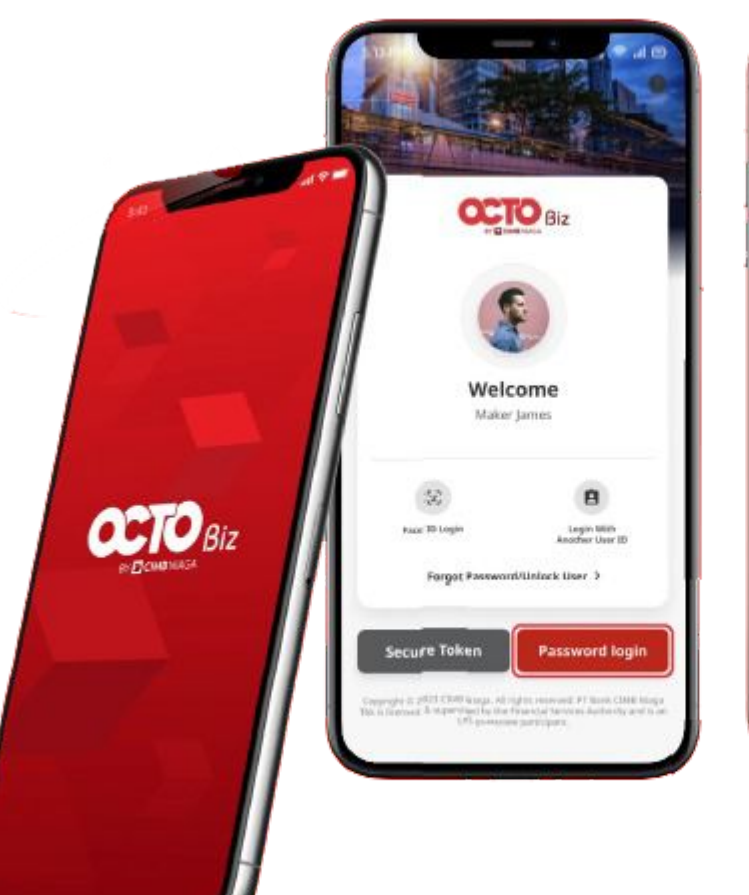

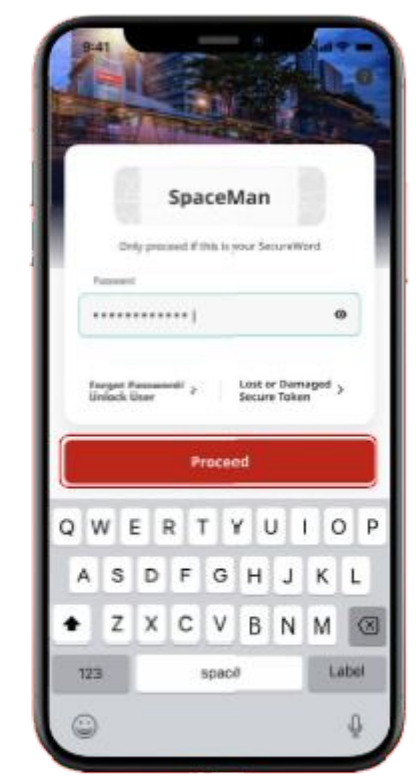

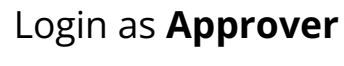

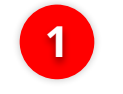

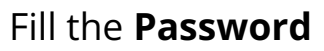

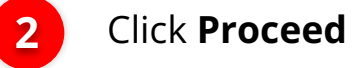

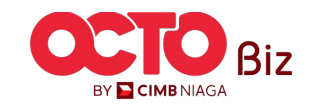

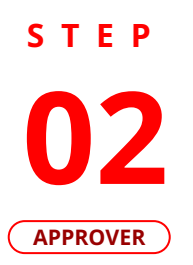

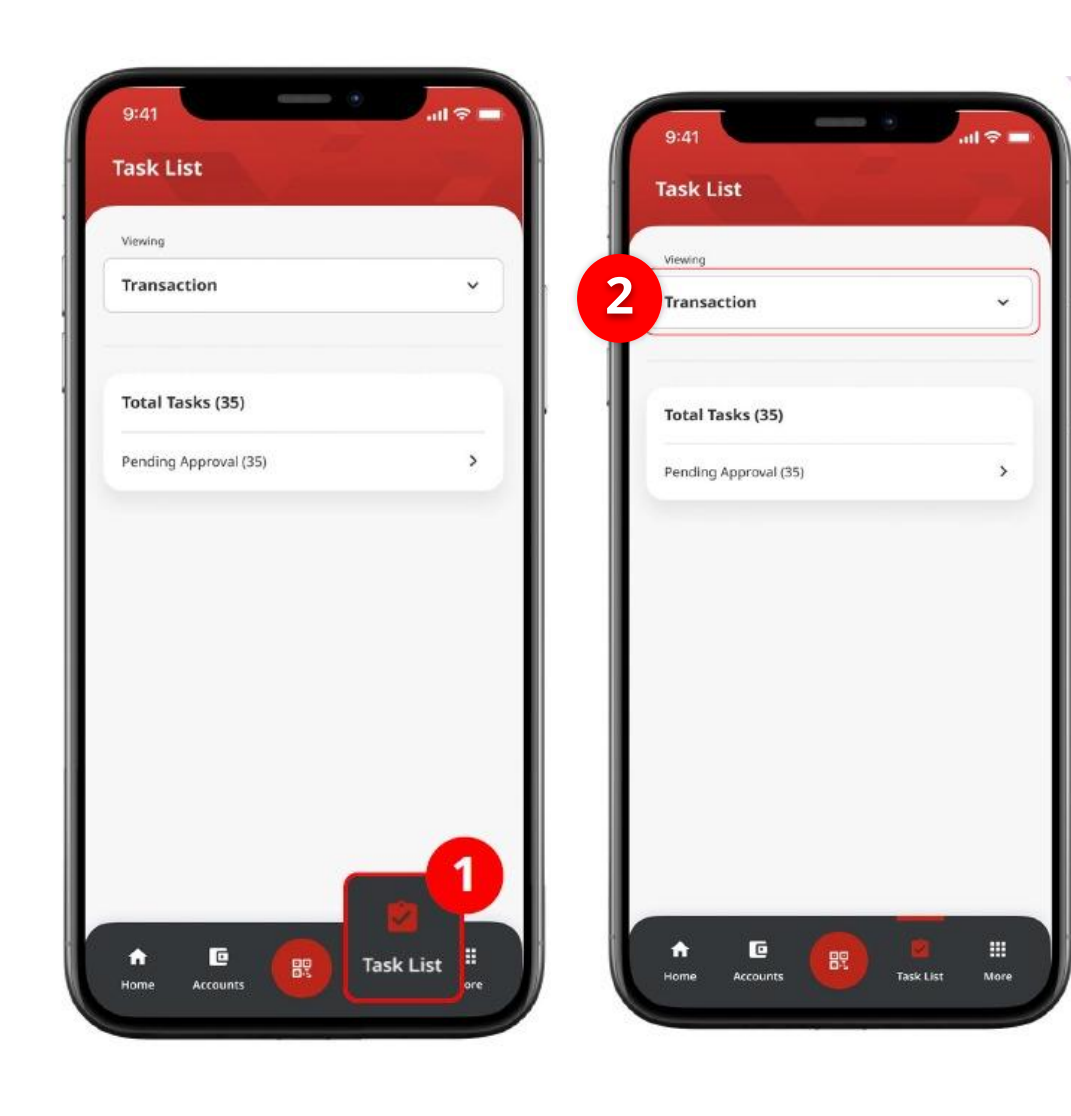

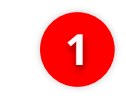

Navigate to footer menu, click **Task List** 

2

Choose **Transaction** as **viewing** 

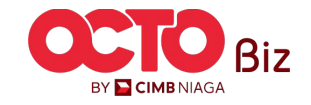

# STEP

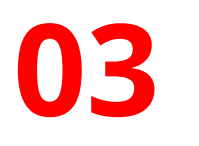

#### APPROVER

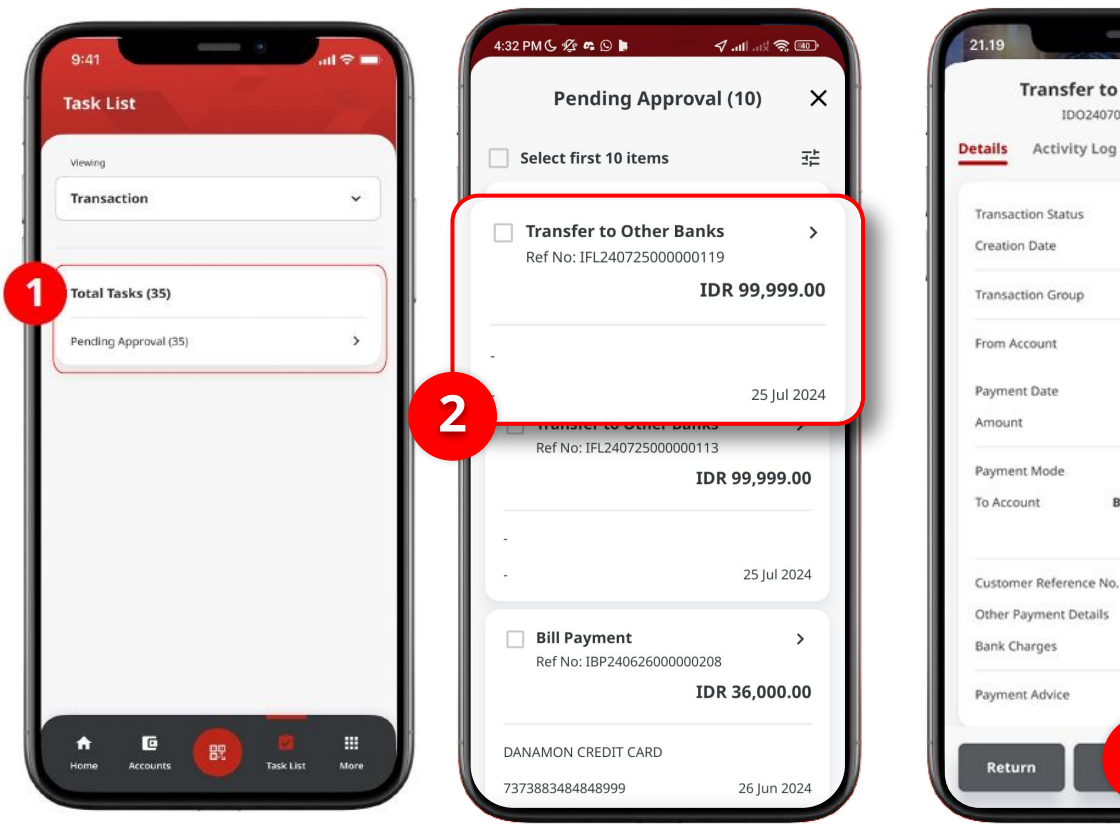

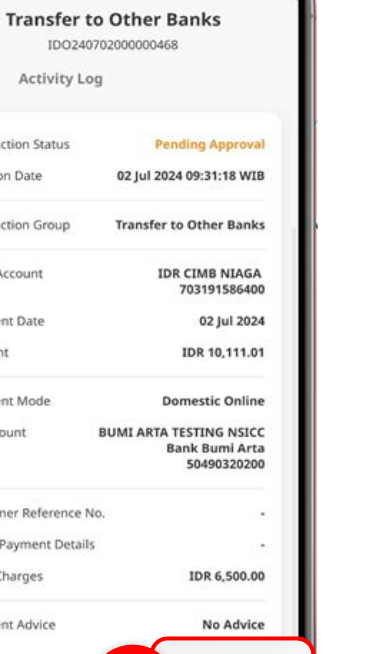

Approve

-

3

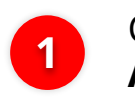

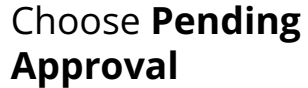

| 2 |
|---|
| 2 |
|   |

Choose transaction that needed to be approve

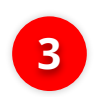

Review Transaction, Click **Approve** 

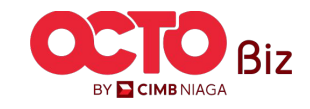

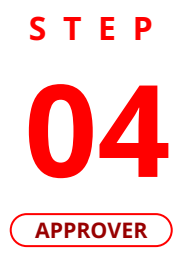

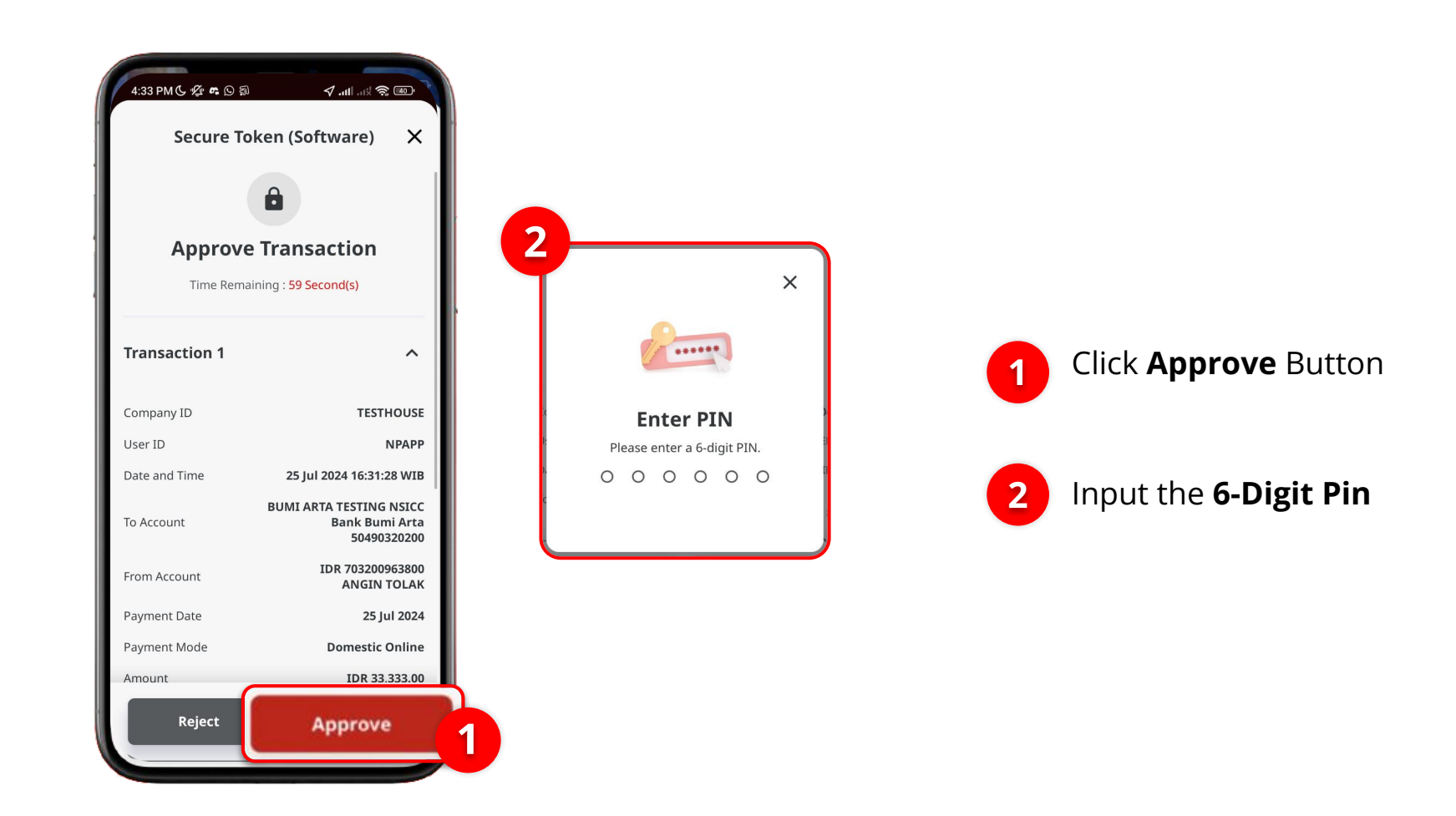

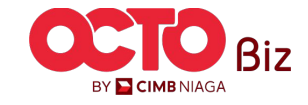

**TUTORIALOCTOBIZ2024** 

# Mobile Token | DOMESTIC ONLINE

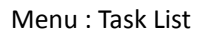

29

S T E P 05

| Successful                                                    |                                        |  |  |
|---------------------------------------------------------------|----------------------------------------|--|--|
| Reference No.                                                 | IFL240725000000119                     |  |  |
| Approved On                                                   | 25 Jul 2024 16:33:22 WIB               |  |  |
| <b>Note</b><br>Refer to Transaction<br>latest details updated | Status Inquiry Module for<br>d status. |  |  |
| Transaction Group                                             | Transfer to Other Banks                |  |  |
| From Account                                                  | IDR ANGIN TOLAK<br>703200963800        |  |  |
|                                                               | Share<br>Receipt                       |  |  |

### If the transaction is Successful, the system will display the **Acknowledgement page**.

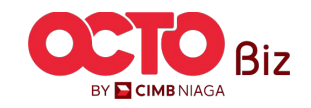

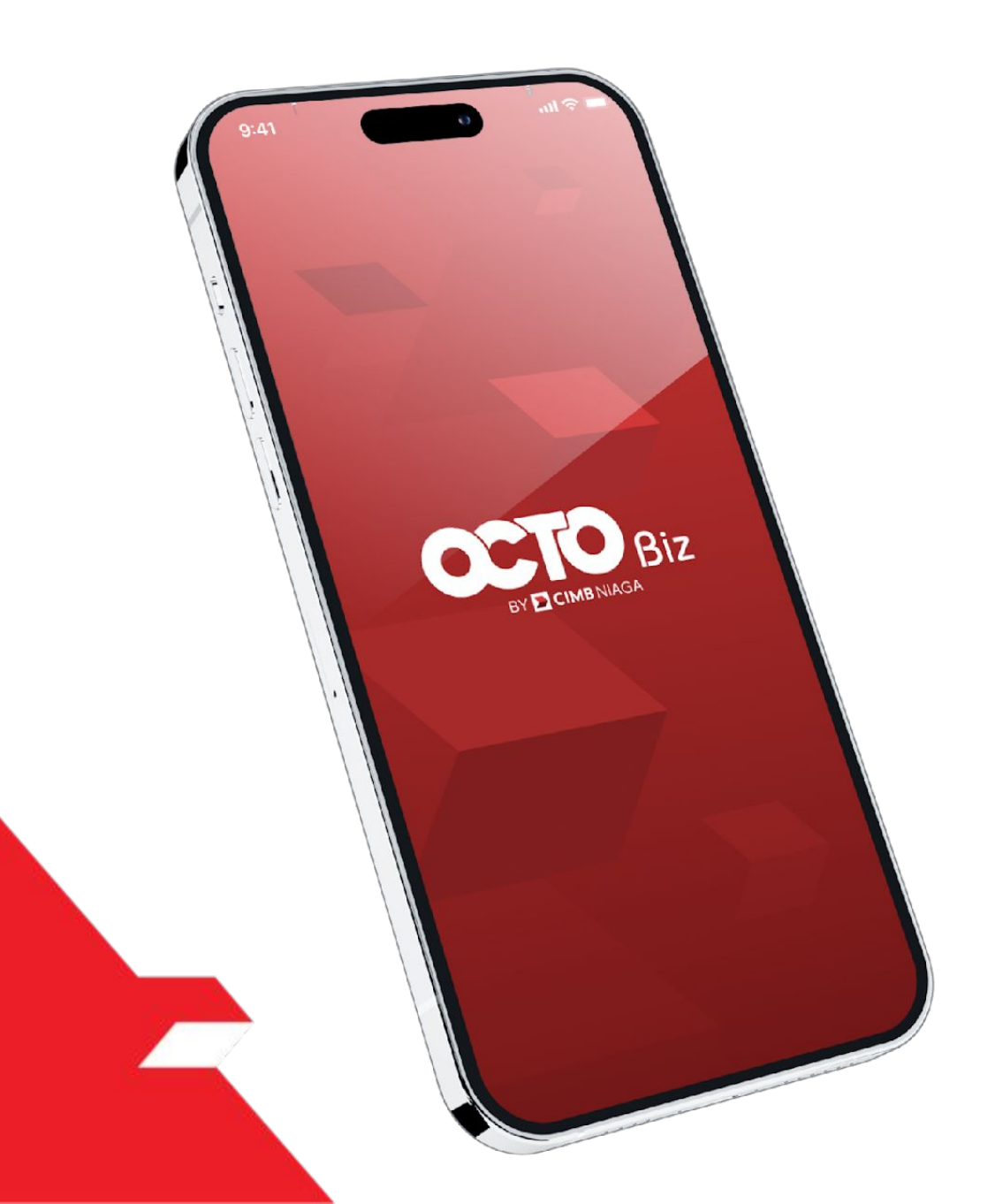

# Domestic Online Approve Transaction

# Hard Token

**Approval Process - Hard Token** is used for users who have Hard-Token

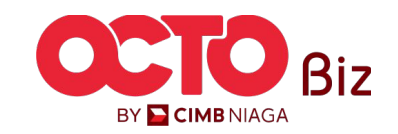

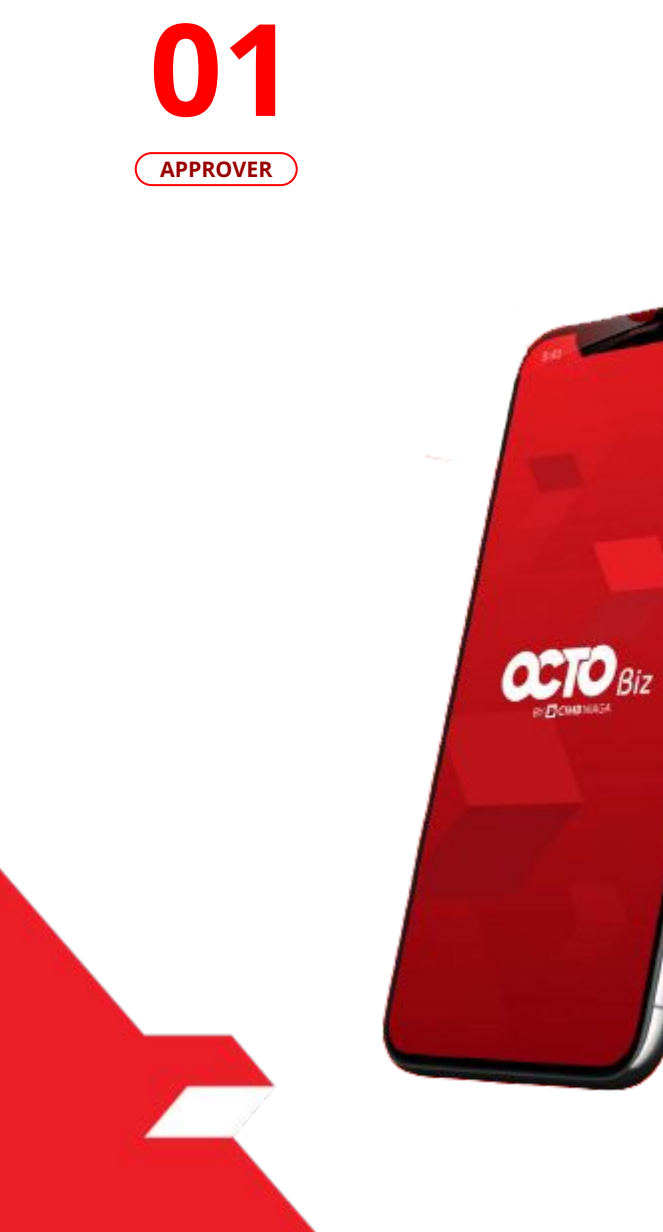

STEP

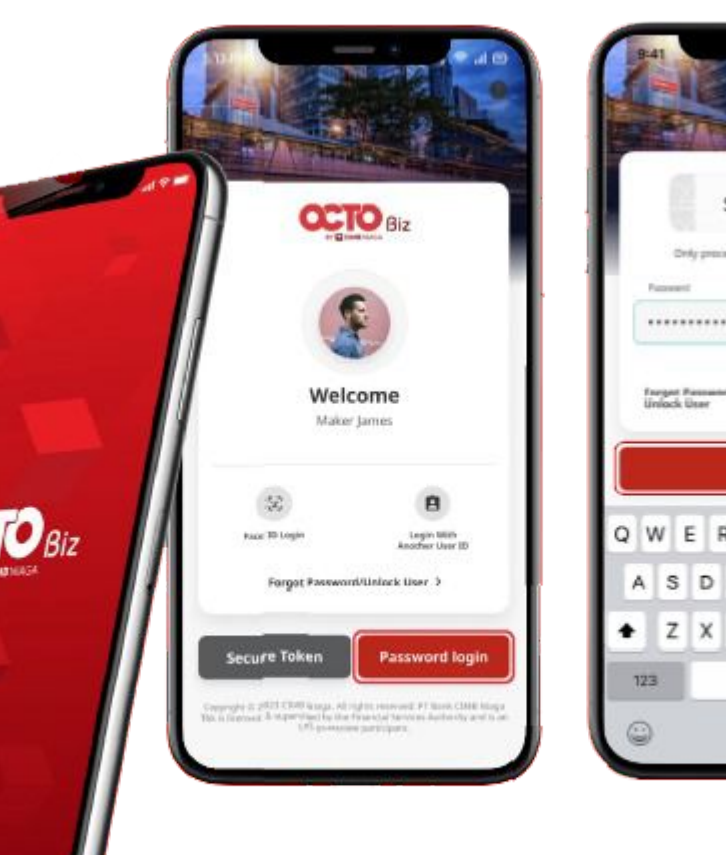

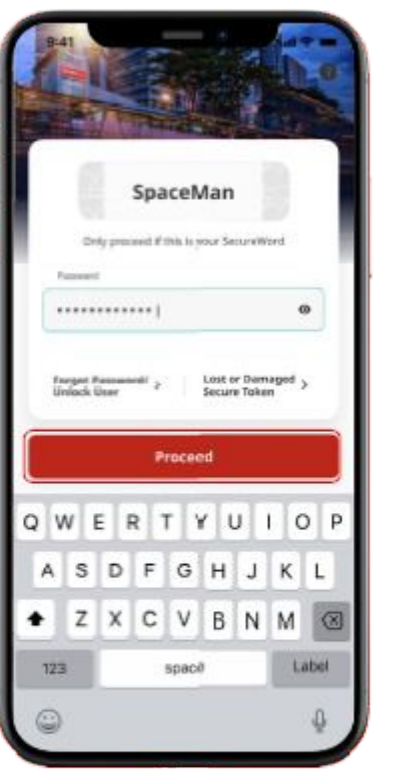

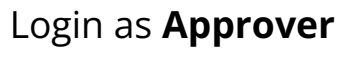

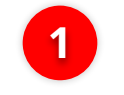

2

Fill the **Password** 

Click **Proceed** 

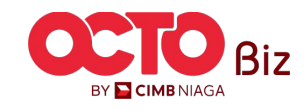

# s t e p

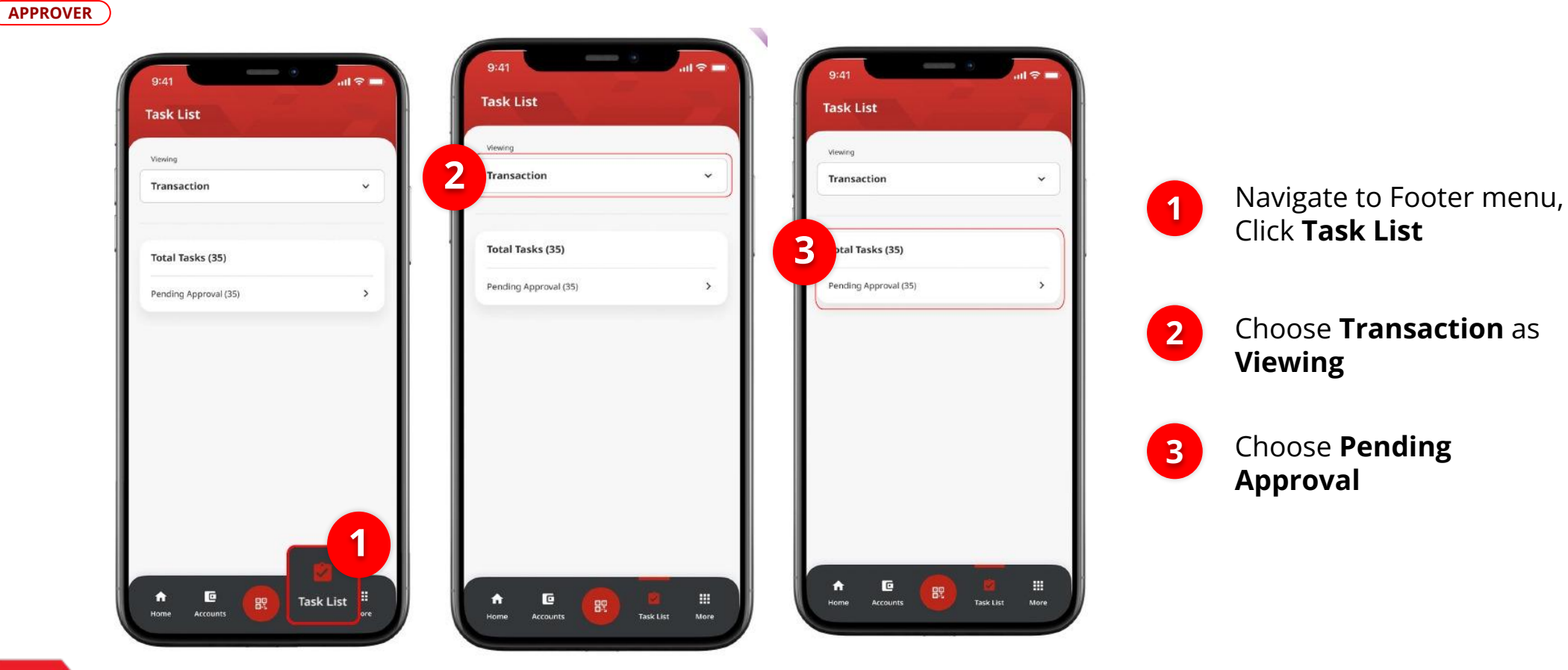

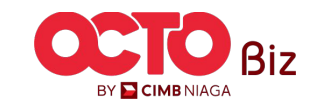

# s t e p

#### APPROVER

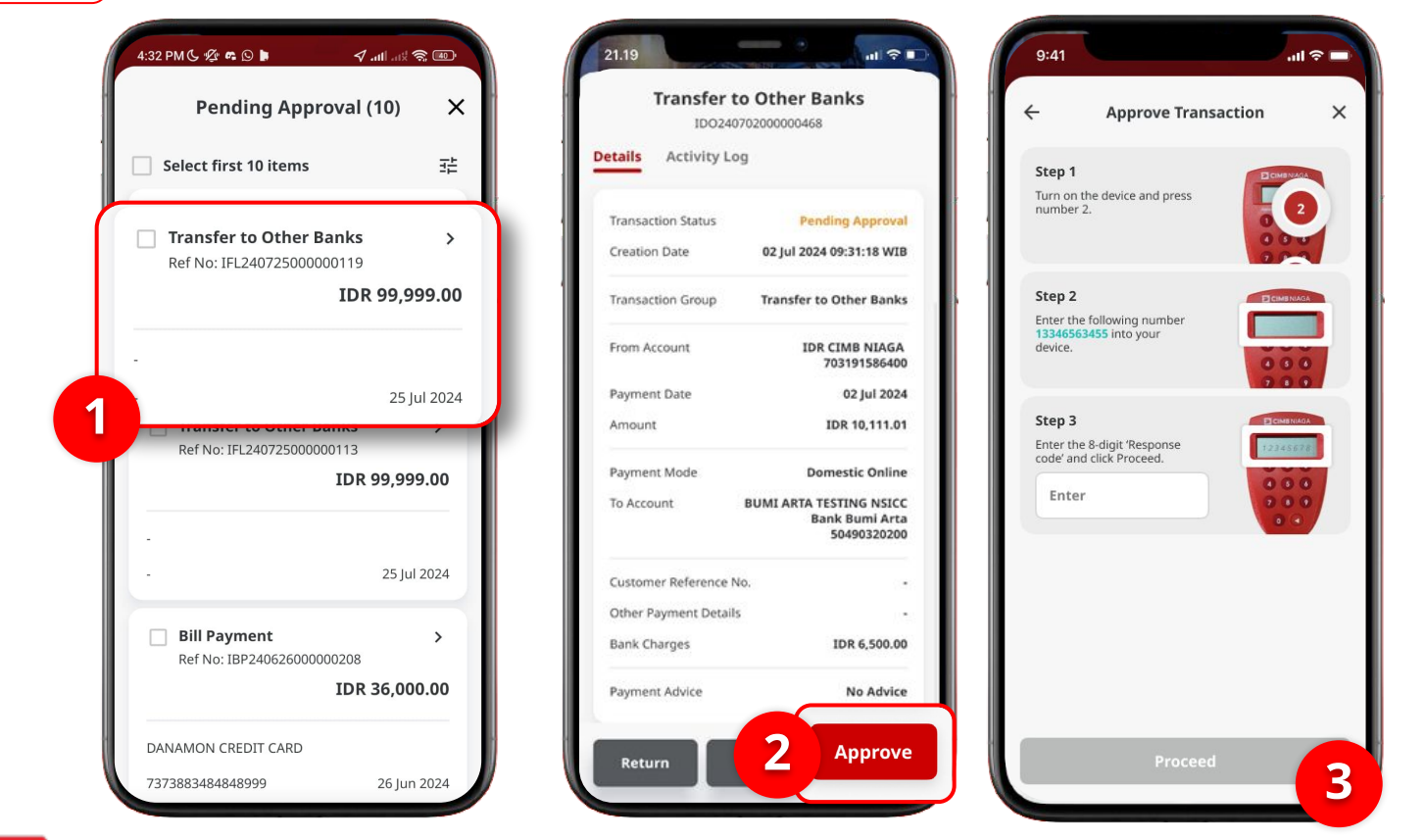

1 Choose Transaction that Needed to approve

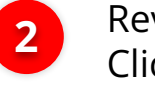

Review Transaction, Click **Approve** 

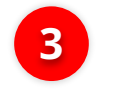

System will navigate to **Approve Transaction** Page

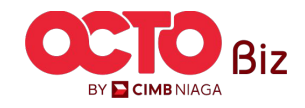

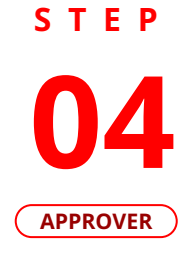

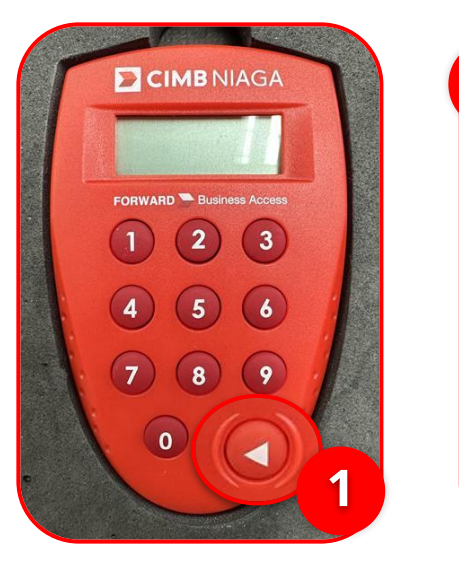

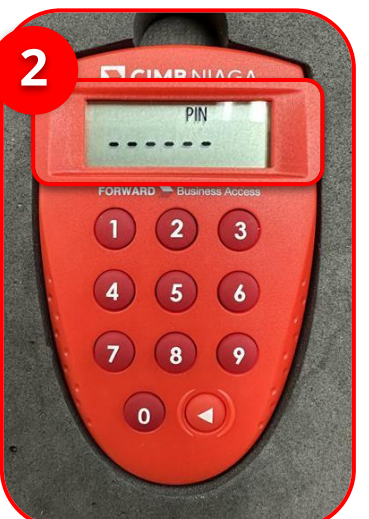

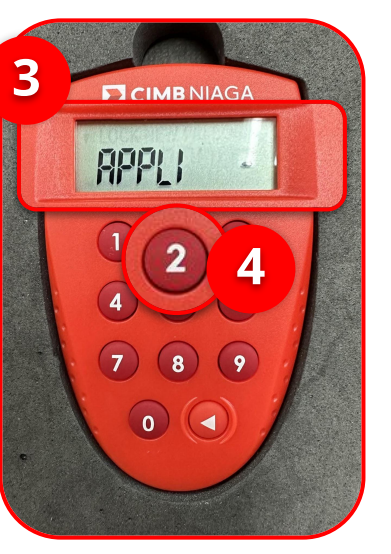

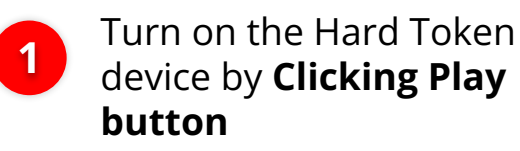

Enter the Secure pin number

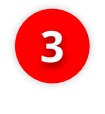

2

if the pin is correct, system will show **"APLLI"** on device Screen.

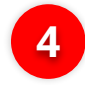

Click **"2" button** to go to Transaction Signing Feature.

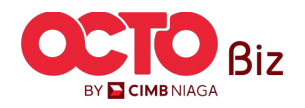

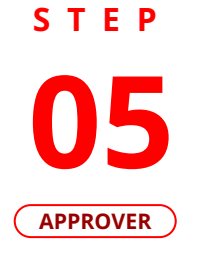

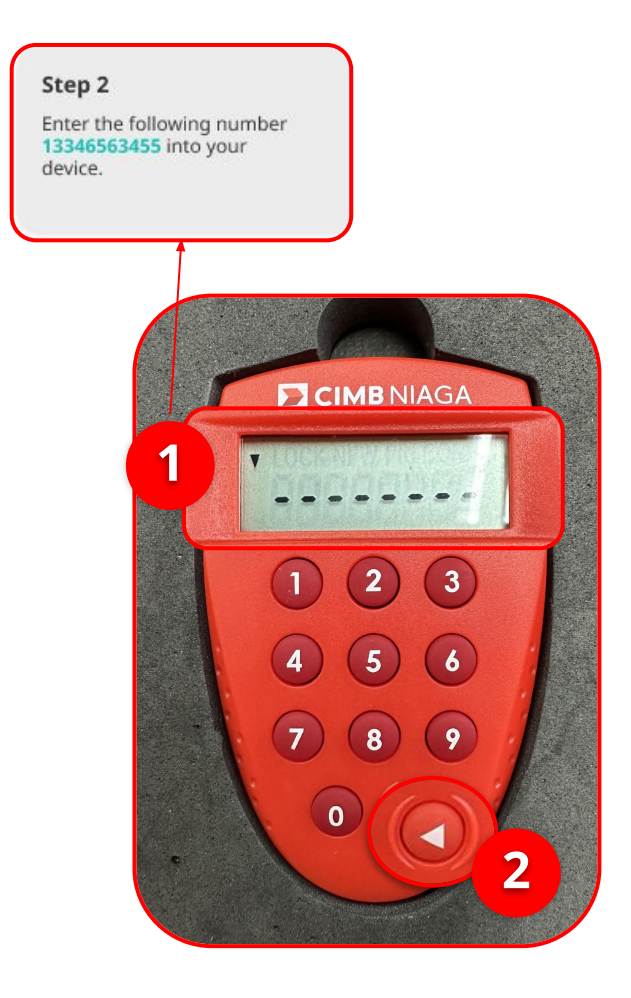

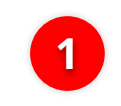

Input the code that show on the Pop-up Box website

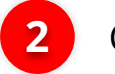

Click Play Button

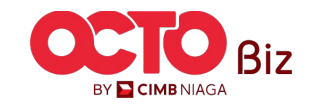

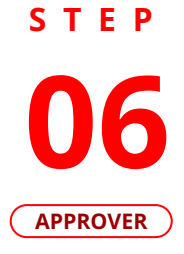

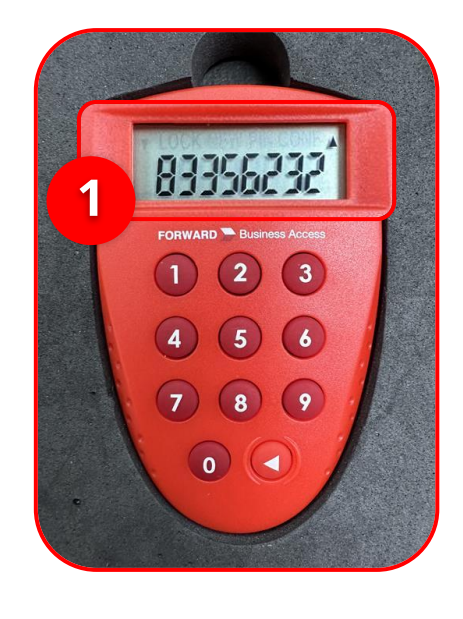

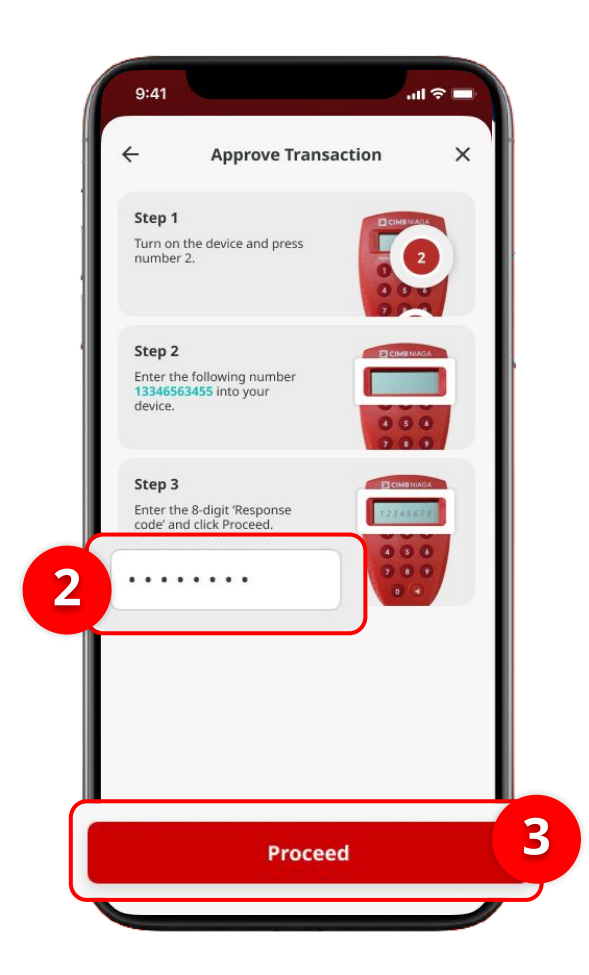

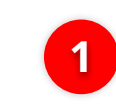

Hard-Token device will show the **8-digit Code** 

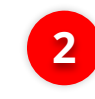

Input the code to Approve Transaction Pop up

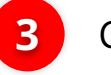

Click Submit button

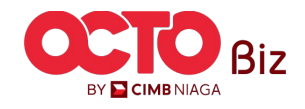

37

S T E P 07

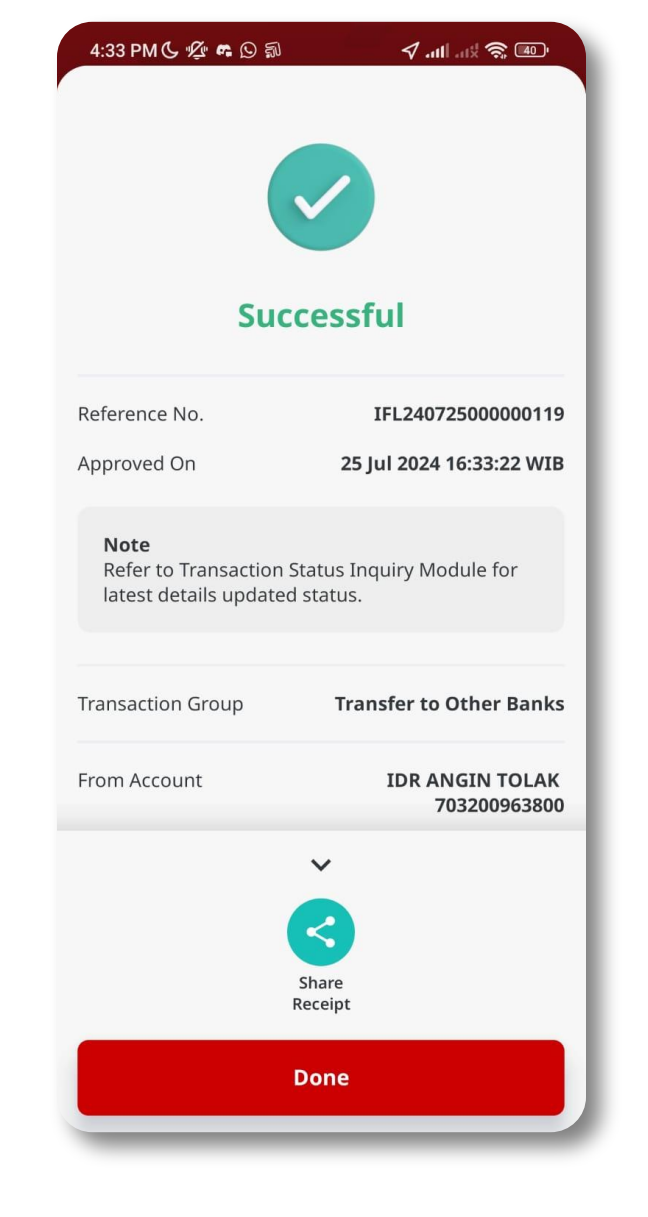

### If the transaction is Successful, the system will display the **Acknowledgement page**.

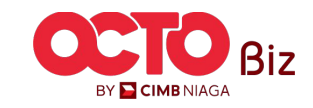

**TUTORIALOCTOBIZ2024** 

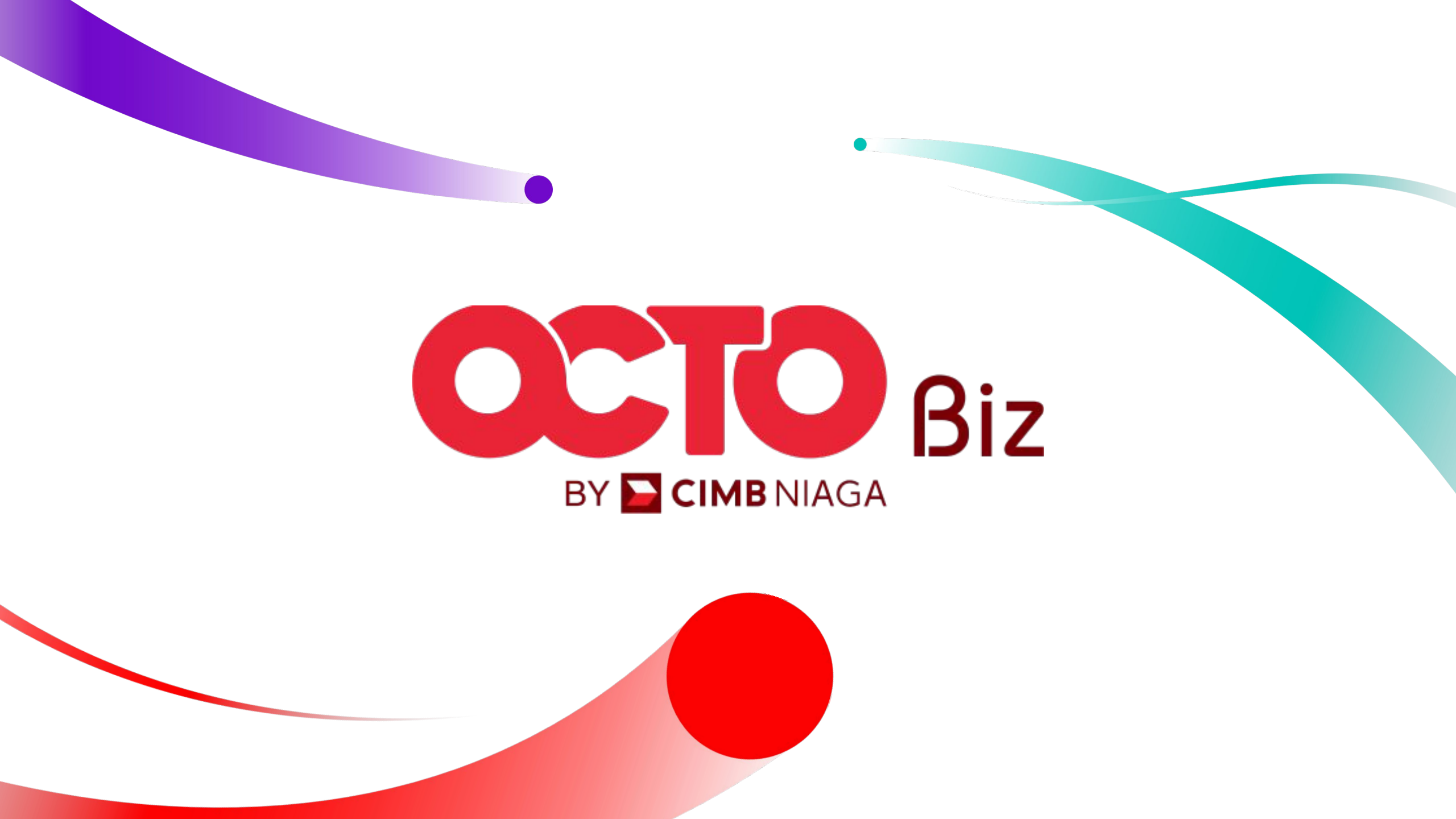